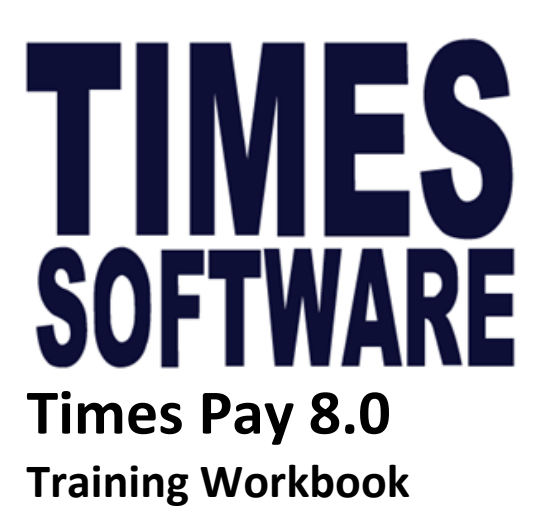

Company Registration Number: 199804415D

10, Jalan Besar, #14-01, Sim Lim Tower, Singapore 208787 Tel: (65) **6295-1998** Fax: (65) **6295-0998** 

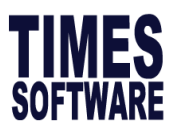

| Contents                                                 | Page |
|----------------------------------------------------------|------|
| Training Checklist                                       | 3    |
| A. TimesPay8.0 Login Screen                              | 5    |
| B. Setup of TimesPay 8.0                                 | 5    |
| Company Setup                                            | 7    |
| Payroll Setup                                            | 12   |
| Leave Setup                                              | 18   |
| HR Setup                                                 | 22   |
| C. Processing the Payroll                                | 24   |
| Update Employee                                          | 25   |
| <ul> <li>Singaporean Employees</li> </ul>                | 25   |
| - PR & Foreign Employees                                 | 27   |
| <ul> <li>Termination/Resignation of Employees</li> </ul> | 30   |
| <ul> <li>Back pay of Basic Salary</li> </ul>             | 31   |
| <ul> <li>Recurring Allowance/Deduction</li> </ul>        | 32   |
| <ul> <li>Promotion or Salary Adjustments</li> </ul>      | 35   |
| - Leave Record                                           | 36   |
| <ul> <li>Leave Adjustment Record</li> </ul>              | 39   |
| - Claim Records                                          | 40   |
| - Process Payroll                                        | 42   |
| <ul> <li>Modify Pay Records</li> </ul>                   | 45   |
| D. Payroll Reports (Part 1)                              | 46   |
| Internal Reports                                         | 46   |
| External Reports                                         | 47   |

### Disclaimer:

This documentation serves as a supplementary to the actual Times Payroll User Manual. The purpose of this documentation is to serve as a "handson" exercise book for the user(s) to interact with. For more detail step by step guide, please refer to the actual User Manual.

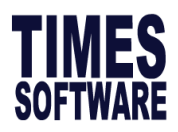

# Training Checklist Times Payroll

### Creating New Company – 9:30 am to 9:35 am

- Creating new company/database
- Login to Times Payroll

### Company Profile Setup – 9:35 am to 10:30 am

- Company Details: CPF A/C No, Income Tax No
- Misc. Parameter: OT Rates, Shift Rates, etc.
- Prorated Allowances
- OT Capping

### Payroll Setup – 10:30 am to 11:00 am

- Pay Group / Pay Period
- Community Funds / SDF / CPF Table
- Foreign Worker Levy Table
- Allowances and Deductions Applicable to the Company
- National Service Payment (NSP)
- Creation of new codes for Occupation, Nationality, Bank etc.
- Cost Centre Table
- Formula Setup

#### Leave Setup - 11:00 am to 11:30 am

- Leave Administration
- Leave Allocation
- Creating New Leave Codes

#### HR Setup – 11:30 am to 12:00 pm

- Claim Table: Annual Maximum Claims
- Training Course Claim Table
- Course Fee Setup
- Creation of New HR Codes
- Employee's Panel Doctor

#### Update Employee – 1:00 pm to 2:00 pm

- Create new employees, specify employee's work group, CPF Scheme, Leave and Claims Entitlement, allowances / deductions applicable to employees etc.
- Photo (Bitmap & Jpeg format)

#### Leave Application – 2:00 pm to 2:30 pm

- Leave Entitlement: Check leave entitlement and balance
- Input the Leave Record
- Leave Adjustment Record

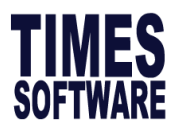

#### Claim Record – 2:30 pm to 2:45 pm

- Input the Claim Record
- Preview the Claim Report

#### Payroll Initialization – 2:45 pm to 3:00 pm

• Payroll Processing

#### Modify Pay Record – 3:00 pm to 3:30 pm

- Modify Pay Record
- OT, Shift, Allowance / Deduction Input

#### Payroll Reports – 3:30 pm to 4:00 pm

- Internal Report
- External Report

# Human Resource Module\*

\*Only applicable to customers who had purchased the HR Module.

### HR Record – 4:30 pm to 5:00 pm

- Asset
- Achievement
- Employee Appraisal
- Accident
- Benefit
- Discipline
- External Activity
- Education
- Family
- Insurance
- Job Assignment
- Evaluation
- Job History
- Loan Record
- Medical Record
- National Service

**Disclaimer:** The timings stated are purely for reference only. Timing may vary from class to class.

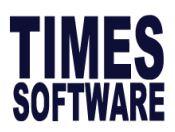

# A. TimesPay 8.0 Login Screen

The login screen is the first screen which user will land upon running TimesPay 8.0 application. The following diagram is a sample of the login screen:

|   |                 | TIMES P 2 Human Resource Ver 9.7.20 2       | 20/03/201 3  | _ 🗆 🗙               |
|---|-----------------|---------------------------------------------|--------------|---------------------|
|   | Code            | Company Name                                | Staff No ^   |                     |
| ▶ | TRAINING        | TRAINING TIMES SOFTWARE PTE LTD             | 24           | Company Code        |
|   | TSPL            | TIMES SOFTWARE PTE LTD                      | 7            |                     |
|   |                 |                                             | 4            | Delete              |
|   |                 |                                             |              |                     |
|   |                 |                                             | 5            | New                 |
|   |                 |                                             |              | <u>S</u> ave        |
|   |                 |                                             | 6            | Diagnostic          |
|   |                 |                                             | *            | <u>S</u> ystem info |
|   | Total Co        | ompany 2 Total Staff 31 Licensed Headcount  | 9000         |                     |
| F | Remote Server A | ADS Version 8.10 (ACE 8.10) Data Dictionary | <u>✓ о</u> к | 🗶 Exit              |

### Table 1

Fill in the definition of the **Function** in the **Description** column based on what the trainer had taught.

| No | ltem            | Description |
|----|-----------------|-------------|
|    |                 |             |
| 1  | Code            |             |
| 2  | Company Name    |             |
| 3  | Program Version |             |
| 4  | Delete          |             |
| 5  | New             |             |
| 6  | Diagnostic      |             |

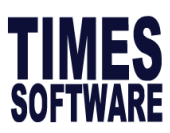

| Log in Entry<br>User ID : MASTER |                    |
|----------------------------------|--------------------|
| Password : 2                     |                    |
| 3 Period : 201508 / E -          | Change<br>Password |
| ✓ <u>L</u> ogin                  | 🗙 Logout           |

# Table 2

Fill in the definition of the **Function** in the **Description** column based on what the trainer has taught.

| No | ltem     | Description |
|----|----------|-------------|
| 1  | User ID  |             |
| 2  | Password |             |
| 3  | Period   |             |
| 4  | Е/М      |             |

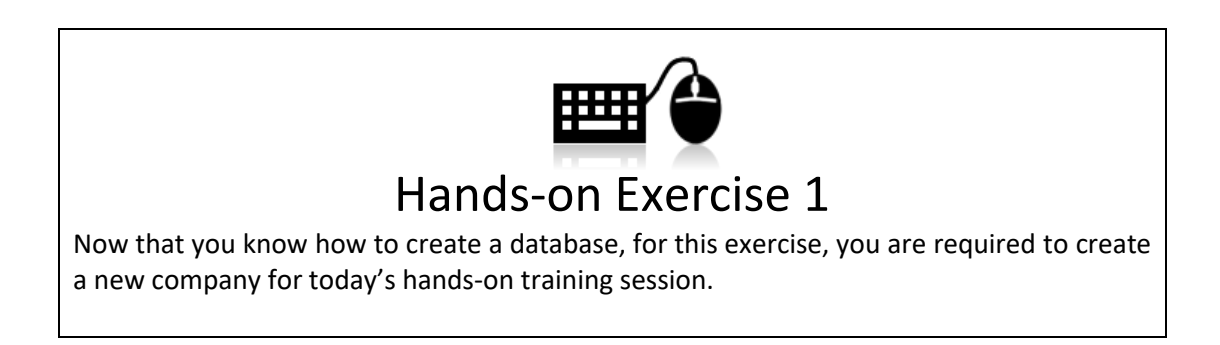

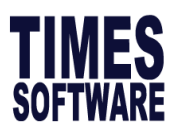

# B. Setup of TimesPay 8.0

It is crucial to verify that the settings are configured correctly before initiating payroll processing.

# **Company Setup**

#### **Company Profile Tab**

In order for the system to generate the correct information for submission to the bank or government bodies (e.g. CPF and IRAS), information must be keyed into the Company Profile. The compulsory fields to be setup are highlighted below.

| 📅 Company Par                                                                                                    | ameter                                                                                                    | - 0                                                                                                    | ×                       |
|----------------------------------------------------------------------------------------------------|----------------------------------------------------------------------------------------------------|----------------------------------------------------------------------------------------------------|-------------------------|
| Company Profile                                                                                                    | lisc Parameter   Prorate Allowance   OT Capping                                                                                                | Misc   Service PointTable   Custom Setting                                                                                                    |                         |
| Company                                                                                                    |                                                                                                    | Co Registration No 199804415D 2                                                                                                    |                         |
| Address                                                                                                    | #14-01<br>SINGAPORE                                                                                                    | MSU/PMBS Scheme MSU Round up<br>MVC Scheme Not Applicable<br>MVC Max 10.00 MVC Round1 V Def MVC                                                                                                    | ▼<br>▼<br>10.00         |
| Postal<br>Home Page URL<br>Email<br>CPF A/C#<br>Income Tax A/C#<br>Company Bank-ID<br>Bank-AC#<br>SWIFT Code#                                 | 208787 Phone 62951998<br>www.timesoftsg.com.sg<br>sales@timesoftsg.com.sg<br>201113083HPTE01 4<br>199804415D 5<br>7339 Branch 001<br>234567892 | MVC% Method Accumulated MVC percentage<br>Tel 62951998 MSO Max\$<br>Fax Add.Max\$<br>CPF Voluntary A/C# 201113083HPTE02<br>MSO A/C# 201113083HPTE02<br>MSO A/C# 201113083HPTE02<br>To Add.Max\$<br>CPF Voluntary A/C# 201113083HPTE02<br>MSO A/C# 201113083HPTE02<br>To Add.Max\$<br>Percentage Add.Max\$<br>To Add.Max\$<br>To A | ▼<br>140.00<br>eport ?▼ |
| System Setting<br>Date Format<br>Link Leave To<br>Modify Record ?<br>Link Claim To<br>Modify Record ?<br>Add additional co<br>Payslip Message | DD/MM/YYYY                                                                                                    | Encashment Code &ANL Rounding Formula No Rounding Encash Method Encash confirmed staff only Prorate Formula 14 Prorate Formula Working Day/Mths Method Day/Day Formula * Base Salary                                                                                                    |                         |
|                                                                                                    |                                                                                                    | л.                                                                                                    | <u>C</u> lose           |

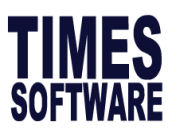

# Table 3

Base on the trainer's description, fill up the items labelled **1 to 13** in the table below:

| No | ltem                                                                       | Description |
|----|----------------------------------------------------------------------------|-------------|
| 1  | Company                                                                    |             |
| 2  | Co Registration No                                                         |             |
| 3  | Address                                                                    |             |
| 4  | CPF A/C#                                                                   |             |
| 5  | Income Tax A/C#                                                            |             |
| 6  | Company Bank ID/<br>Branch/Bank-AC#                                        |             |
| 7  | CPF Voluntary A/C#                                                         |             |
| 8  | NSP Code                                                                   |             |
| 9  | Disable Auto Calculate<br>Back Pay OT (BAOT)                               |             |
| 10 | Date Format                                                                |             |
| 11 | Link Leave to Modify<br>Record?                                            |             |
| 12 | Encashment<br>Code/Rounding/<br>Method                                     |             |
| 13 | Add additional<br>community fund on the<br>top the contribution<br>amount? |             |
| 14 | Prorate Formula                                                            |             |

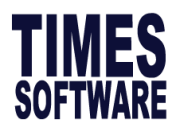

#### **Misc Parameter Tab**

Usually there is no need to setup the parameters here. You are only required to update the

settings if you have:

- a) Special OT rates which is out of the ordinary rates.
- b) OT rate ceiling.
- c) Special shift allowances

|                                |                       | Company P        | arameter         |             |           |            | -         | □ ×     |
|--------------------------------|-----------------------|------------------|------------------|-------------|-----------|------------|-----------|---------|
| Company Profile Misc Parameter | Prorate Allowance 01  | Γ Capping   Misc | Service PointT   | able Custor | n Setting | 1          |           |         |
| -Hours/Day                     | □<br>□ OT Bate Setun= |                  |                  |             |           |            |           |         |
|                                | Description           | Factor Status    | CPF?             | Tax?        | GBP?      | NPL?       | MSO Mir   |         |
|                                | ► OT1.0C              | 1 C              | OW-Subject to CP | Fmax 1      |           |            |           |         |
|                                | 0T1.5C                | 1.5 C            | OW-Subject to CP | Fmax 1      | Π         |            |           |         |
| 03 8                           | 0T2.0C                | 2 C              | OW-Subject to CP | Fmax 1      | Π         |            |           |         |
| D4 8                           | OT3.0C                | 3 C              | OW-Subject to CP | F max 1     |           |            |           |         |
| Hours Worked per year          | OT ceiling            | None             |                  | •           | -         | OT Ceiling | (Min)     | 0       |
| 2288                           | Enable OT entry ?     |                  |                  | _           | c         | OT Ceiling | (Max)     | 99999   |
| Select Formula                 | OT Rate Setting       | Apply Last Mth   | OT(C) as Cur Mth | OT(L)       | - c       | )T Hours   | Ceiling   | 72      |
| Daily Rate By                  | Rounding Method       | 2 Decimal Place  | es 🔻             |             |           |            |           |         |
| Working Days/Mth -             |                       | ,                | _                | _           |           |            |           |         |
|                                | Shift Setup           |                  |                  |             |           |            |           |         |
| NPL Daily Rate By              | SHIFT_DESC            | RATE CPF?        | 1                | Tax? OT?    | GRP?      | NPL?       | MSO       | ^       |
| working Days/Mth               | SHIFT1                | 0.00 OW-Sul      | bject to CPF max | 1           |           |            |           |         |
| Absent Daily Rate By           | SHIFT2                | 0.00 OW-Sul      | bject to CPF max | 1           |           |            |           |         |
| Working Days/Week 👻            | SHIFT3                | 0.00 OW-Sul      | bject to CPF max | 1           |           |            |           |         |
| OT Pate Pu                     | SHIFT4                | 0.00 OW-Sul      | bject to CPF max | 1           |           |            |           | ~       |
| Hours/Year                     | Enable Shift entry    | ? 🔽              |                  | Average     | Shift Mo  | onth Cu    | rrent Mon | th 👤    |
| Working Day Rounding           |                       |                  |                  |             |           |            |           |         |
| 6 Decimal Places 👻             | Description           | CPF              |                  | Tax         | ? OT?     | NPL?       | MSO?      |         |
|                                | I Rest Day            | OW-Subje         | ect to CPF max   |             | 1         |            |           |         |
| Enable NPL entry ?             | Enable Rest day en    | try ?            |                  | Deat Day 5- |           | orking De  | weMeek    | _       |
| Enable NPL Hour entry ? 🔽      |                       |                  |                  | Resi Day Fo |           | orking De  | iyani dek |         |
| Enable Absent entry ?          |                       |                  |                  | Rest Day Ra | te Ba     | ase Pay F  | Rate      | •       |
|                                |                       |                  |                  |             |           |            |           | Close   |
|                                |                       |                  |                  |             |           |            |           | L Flose |

### Table 4

What is:

| OT-C?             |  |
|-------------------|--|
| OT-L?             |  |
| OT Hours Capping? |  |
| OT Ceiling?       |  |

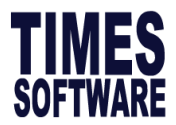

#### **Prorate Allowances Tab**

This feature allows users to prorate recurring allowances.

| Company Parameter                                                                                                    | - |          | x |
|----------------------------------------------------------------------------------------------------|---|----------|---|
| Company Profile       Misc Parameter       Prorate Allowance       OT Capping       Misc       Service PointTable       Custom Setting         Formula       Prorate Formula       Working Day/Mths       Image: Company Profile       Image: Company Profile |   |          |   |
| Code Description NPL Absent Annual Sick NSP OTH1 OTH2 OTH3 (                                                                                                    | ~ |          |   |
| TRAN TRANSPORT ALLOWANCE                                                                                                    |   |          |   |
| <                                                                                                    | ~ |          |   |
| <f4>/<right click=""> - Delete_code<ins> - Add code</ins></right></f4>                                                                                                    | J | <u> </u> | е |

### Table 5

What is:

| OTH1, OTH2, etc? |  |
|------------------|--|
|                  |  |
|                  |  |
|                  |  |
|                  |  |

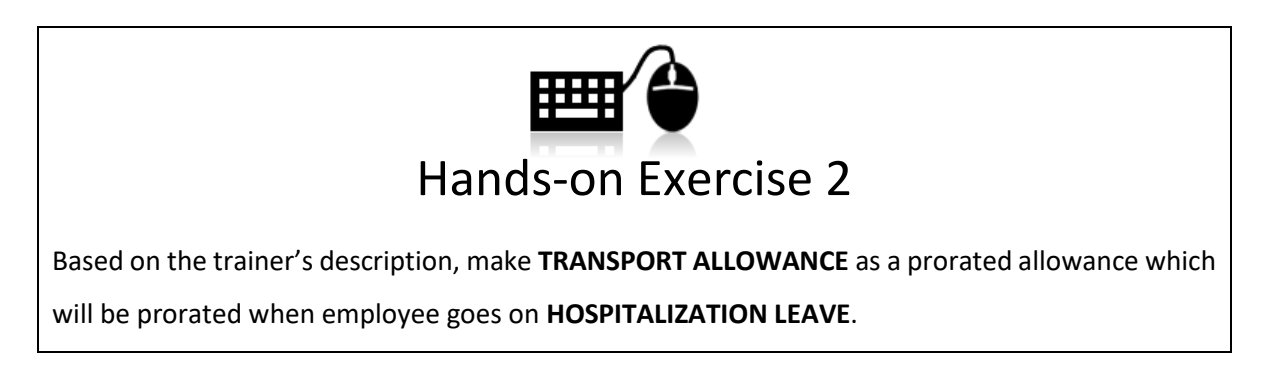

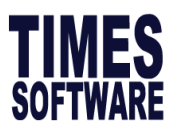

#### **OT Capping Tab**

This feature allow users to setup different OT ceiling for certain groups of employees (for example: workmen and non-workmen). You can segregate it at COMPANY SETUP > OT Capping tab.

| Company Parameter                                                                                            |        |                              |                     |                     |          |                                      | - | × |  |
|----------------------------------------------------------------------------------------------------|--------|------------------------------|---------------------|---------------------|----------|--------------------------------------|---|---|--|
| Company Profile   Misc Parameter   Prorate Allowance OT Capping   Misc   Service PointTable   Custom Setting |        |                              |                     |                     |          |                                      |   |   |  |
| Γ                                                                                                    | Code   | OT Ceiling<br>Formula        | OT Ceiling<br>(Min) | OT Ceiling<br>(Max) | Fix Rate | Max Basic Salary<br>Convert SN to SE | ^ |   |  |
| ►                                                                                                    | NWKMEN | Basic & exclude Allw Subj OT | 0.00                | 2250.00             |          |                                      |   |   |  |
|                                                                                                    | WKMEN  | Basic & exclude Allw Subj OT | 0.00                | 4500.00             |          |                                      |   |   |  |

Once the OT ceiling settings had been made, you can proceed by categorizing employees who are subjected to overtime payment to either workmen or non-workmen.

To do so, please go under **Update Employee > Employee Record > Other tab** to link the employee to their respective type:

| 📅 Update Employee re                                                                                                    | ecord - Period :201508 – 🗆 🗙                                                                                                    |
|----------------------------------------------------------------------------------------------------|----------------------------------------------------------------------------------------------------|
| Employee # EMP001 VIVIAN                                                                                                    | 🗾 👫 📰 🗐 🕵 Quick Menu                                                                                                    |
| Update Employment Other Confirm & Termination                                                                                                    | Bank Address Spouse Allow/Dedu Career                                                                                                    |
| Job Identification     Location NONE ▼ NONE                                                                                                    | Branch Code NONE - NONE                                                                                                    |
| Batch No AD ID#                                                                                                    | Class.Code NONE                                                                                                    |
| Personal/Additional Info                                                                                                    | CODE DESC                                                                                                    |
| Sex / Title Female - Miss - Marital Married                                                                                                    | Religion Code                                                                                                    |
| Dependent Blood Type                                                                                                    | Education Code NONE NONE                                                                                                    |
| Children                                                                                                    |                                                                                                    |
| SG NRIC# Change CPF/SDF/FWL ?                                                                                                    | 1st Sup 003-LOWKMEN WORKMEN                                                                                                    |
| F leave Approval Status                                                                                                    | 2nd Sup 0101 C                                                                                                    |
| Foreigner Info.         Work Permit /       Application Date         Emp Pass#       Issue Date         WP/EP Holder       Valid Years         EP Category       Valid Years         Passport       Issued Date         Remark       F | Expired PR Approval Date<br>Date PR Approval Date<br>Cancelled FWL to PR Date<br>WP Renewal ?<br>PR 2nd Gen?<br>Valid Year(s) Expired Date<br>Payslip<br>Message |
| Language Spoken                                                                                                    | anguage Written                                                                                                    |
| Spoken 1/2/3                                                                                                    | Written 1/2/3                                                                                                    |
| Hobby 1/2/3                                                                                                    |                                                                                                    |
| New Save Remove Cancel                                                                                                    | Change 🛤 K K D D 👖 Close                                                                                                    |

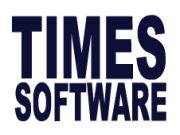

# **Payroll Setup**

#### Pay Period (Pay Group) Setup

This is where users create and indicate employee's working days, set the overtime period and leave cut off day.

#### Community Funds/SDF, CPF Tables and Foreign Worker Levy Table

Times Software will provide update of the CPF and Foreign Worker Levy (FWL) in order to comply with the CPF board and Ministry of Manpower Respectively.

In order to know if the CPF table in your system is the latest, you could check under Payroll

#### Setup > Community Funds/SDF, CPF Tables, and Foreign Worker Levy Table Option.

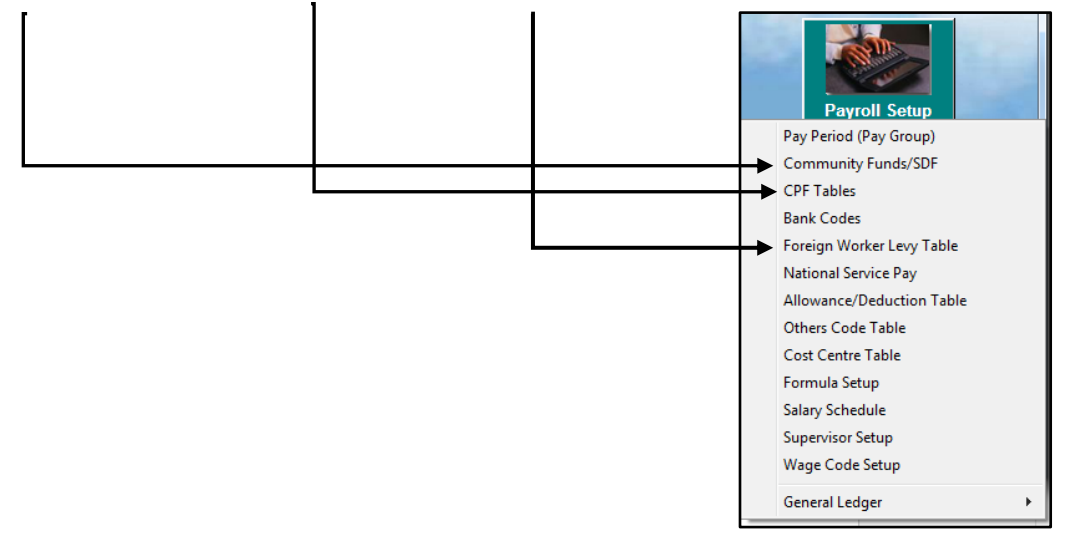

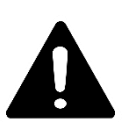

### **IMPORTANT!**

Please **do not amend** the values in the tables as it may jeopardise the calculation in your payroll.

Updates will be sent to you via email whenever there is changes in the statutory board.

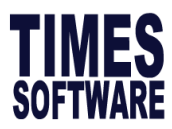

#### Pay Period (Pay Group) Setup

| Payroll Period Mai                                                                                            | ntenance                                                                       |                                                                                        |                                                            |                       |           |       |                        |                      |                                              |                  | ×                                                                                                    |
|----------------------------------------------------------------------------------------------------|--------------------------------------------------------------------------------|----------------------------------------------------------------------------------------|------------------------------------------------------------|-----------------------|-----------|-------|------------------------|----------------------|----------------------------------------------|------------------|----------------------------------------------------------------------------------------------------|
| Global Pay Group 9                                                                                            | etting Wee                                                                     | ekly Pay Gr                                                                            | oup                                                        |                       |           |       |                        |                      |                                              |                  |                                                                                                    |
| Pay Group 5.0DA<br>Year 2018<br>Start-Date 01/01<br>Daily Rate Formula<br>NPL Rate formula<br>OT Hour formula | YS D<br>→ H<br>2018 →<br>Working D<br>: Working D<br>: Working C<br>: Hours/Ye | Day Worked<br>Iour Worke<br>End-Da<br>Days/Mth<br>Days/Mth<br>Days/Mth<br>car - User D | d Per Week<br>d Per Year<br>ate 31/12/20<br>v<br>tefined v | 5<br>2080<br>18<br>•] | Working H | lours | 8                      | -                    | Working Caler<br>Re-Generate<br>Count Work D | ndar<br>e<br>)ay | Global Weekly Setting       1st Week     2nd Week       MON     FULL     FULL       TUE     FULL     FULL       WED     FULL     FULL       THU     FULL     FULL       FRI     FULL     FULL       SAT     OFF     OFF       SUN     OFF     OFF |
| Period Start                                                                                                  | Date Mid                                                                       | -Date                                                                                  | End-Date                                                   | 1st Half              | 2rd Half  | Total | Overtime<br>Start Date | Overtime<br>Mid Date | Overtime<br>End Date                         | ^                |                                                                                                    |
| 201801 01/01                                                                                                  | /2018 15/0                                                                     | 01/2018                                                                                | 31/01/2018                                                 | 11.0                  | 12.0      | 23.00 |                        |                      |                                              |                  |                                                                                                    |
| 201802 01/02                                                                                                  | /2018 15/0                                                                     | 02/2018                                                                                | 28/02/2018                                                 | 11.0                  | 9.0       | 20.00 |                        |                      |                                              |                  |                                                                                                    |
| 201803 01/03                                                                                                  | /2018 15/0                                                                     | 03/2018                                                                                | 31/03/2018                                                 | 11.0                  | 11.0      | 22.00 |                        |                      |                                              |                  |                                                                                                    |
| 201804 01/04                                                                                                  | /2018 15/0                                                                     | 04/2018                                                                                | 30/04/2018                                                 | 10.0                  | 11.0      | 21.00 |                        |                      |                                              |                  |                                                                                                    |
| 201805 01/05                                                                                                  | /2018   15/0                                                                   | 05/2018                                                                                | 31/05/2018                                                 | 11.0                  | 12.0      | 23.00 |                        |                      |                                              |                  | $\bigcirc$                                                                                                    |
| 201806 01/06                                                                                                  | /2018   15/0                                                                   | 06/2018                                                                                | 30/06/2018                                                 | 11.0                  | 10.0      | 21.00 |                        |                      |                                              |                  | ( 4 )                                                                                                    |
| 201807 01/07                                                                                                  | /2018   15/0                                                                   | 07/2018                                                                                | 31/07/2018                                                 | 10.0                  | 12.0      | 22.00 |                        |                      |                                              |                  |                                                                                                    |
| 201808 01/08                                                                                                  | /2018   15/0                                                                   | 08/2018                                                                                | 31/08/2018                                                 | 11.0                  | 12.0      | 23.00 |                        |                      |                                              |                  | More than two weeks setting ?                                                                                                    |
| 201809 01/09                                                                                                  | /2018   15/0                                                                   | 09/2018                                                                                | 30/09/2018                                                 | 10.0                  | 10.0      | 20.00 |                        |                      |                                              |                  | ✓ Is alternate Saturday ?                                                                                                    |
| 201810 01/10                                                                                                  | /2018 15/1                                                                     | 10/2018                                                                                | 31/10/2018                                                 | 11.0                  | 12.0      | 23.00 |                        |                      |                                              |                  | Public Holiday as Off Day?                                                                                                    |
| 201811 01/11                                                                                                  | /2018   15/1                                                                   | 11/2018                                                                                | 30/11/2018                                                 | 11.0                  | 11.0      | 22.00 |                        |                      |                                              |                  |                                                                                                    |
| 201812 01/12                                                                                                  | /2018   15/1                                                                   | 12/2018                                                                                | 31/12/2018                                                 | 10.0                  | 11.0      | 21.00 |                        |                      |                                              |                  |                                                                                                    |
|                                                                                                    |                                                                                |                                                                                        |                                                            |                       |           |       |                        |                      |                                              | *                |                                                                                                    |
| New                                                                                                    | <u>S</u> ave                                                                   | <u>C</u> anc                                                                           | el <u>D</u> e                                              | elete                 |           |       |                        |                      |                                              |                  |                                                                                                    |

### Table 6

Base on the trainer's description, fill up the items labelled **1 to 13** in the table below:

| No | Item        | Description |
|----|-------------|-------------|
| 1  | Overtime    |             |
|    | Start Date/ |             |
|    | Overtime    |             |
|    | Mid Date/   |             |
|    | Overtime    |             |
|    | End Date    |             |
|    |             |             |
|    |             |             |
|    |             |             |
|    |             |             |
|    |             |             |
|    |             |             |
|    |             |             |
|    |             |             |
|    |             |             |
|    |             |             |
|    |             |             |

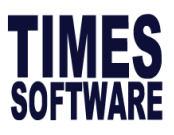

| 2       To create<br>Overtime<br>Pay Group       Payroll Period Maintenance         3       To create<br>Overtime<br>Pay Group       Fair Group (VERTIME Day Worked Per Week 6<br>Veet 2018 + Hour Worked Per Year 2288<br>Start-Date 14/12/2017 * End-Date 13/12/2018<br>Daty Rate Formula: (Working Days/Whet *       Working Calender<br>Re-Generate<br>Or Hour formula: (Hours/Year - User Defined *       Working Calender<br>Re-Generate<br>Daty Calender       Working Calender<br>Re-Generate<br>Daty Calender                                                                                                    | X<br>ting<br>2nd Week<br>ULL V<br>ULL V<br>ULL  |                                                                                   |
|----------------------------------------------------------------------------------------------------|----------------------------------------------------------------------------------------------------|-----------------------------------------------------------------------------------|
| Overtime<br>Pay Group         Global Pay Group         State Date         More than two weeks of<br>year         Working Days/Mth         Its Week         Control         State Date         Mon         Full         Pluit         Full         Pluit         Full         Pluit         Full         Pluit         Full         Pluit         Full         Pluit         Full         Pluit         Full         Pluit         Full         Pluit         Full         Full <th< th=""><th>ting<br/>2nd Week<br/>ULL V<br/>ULL V</th></th<> | ting<br>2nd Week<br>ULL V<br>ULL V     |                                                                                   |
| Pay Group         Period         Start-Date         Model Desc         Vorking Hours         Biobal Weekly Setting           Veer         2018         Hour Worked Per Week         6         Working Hours         It Week         Ad           Year         2018         Hour Worked Per Week         6         Working Hours         Working Calendar           Daily Bate Formula:         Working Days/Week         It Working Days/Week         Working Calendar         Re-Generate         FILL         FULL         FULL         <                                                                                                    | ting<br>2nd Week<br>ULL V<br>ULL V<br>V<br>Starter (Starter (                                                                                                    |                                                                                   |
| Pay Group         Pay Group         Pay Group         OverTime         Day Worked Per Week         6         Working Hours           Year         2018         Hour Worked Per Year         2288           Start-Date         13/12/2018         End-Date         13/12/2018         Working Calendar           Daily Rate Formula:         Working Days/Mth         Image: Working Days/Week         Image: Working Days/Week         Image: Working Days/Week         Image: Working Days/Week         Image: Working Days/Week         Image: Working Calendar         Image: Working Days/Week         Image: Working Days/Week </th <th>2nd Week<br/>ULL V<br/>ULL V<br/>V<br/>ULL V<br/>V<br/>ULL V<br/>V<br/>V<br/>ULL V<br/>V<br/>V<br/>V<br/>V<br/>V<br/>V<br/>V<br/>V<br/>V<br/>V<br/>V<br/>V<br/>V</th>                                                                                                    | 2nd Week<br>ULL V<br>ULL V<br>V<br>ULL V<br>V<br>ULL V<br>V<br>V<br>ULL V<br>V<br>V<br>V<br>V<br>V<br>V<br>V<br>V<br>V<br>V<br>V<br>V<br>V                                                                                                    |                                                                                   |
| Year       2018       Hour Worked Per Year       2289         Start-Date       14/12/2017       End-Date       13/12/2018         Daly Rate Formula:       Working Days/Mth       Image: Working Days/Week       Image: Working Days/Week       Image: Working Days/Week       Image: Working Days/Week         OT Hour formula:       Hours/Year - User Defined       Image: Working Days/Week       Image: Working Days/Week       Image: Working Days/W                                                                                                    | ULL V<br>ULL V<br>ULL V<br>IFF V<br>HS setting ?<br>By ?<br>Off Day ?<br>If Close                                                                                                    |                                                                                   |
| Start-Date       14/12/2017 <ul> <li>End-Date</li> <li>13/12/2018</li> <li>Vorking Days/Weik</li> <li>MPL Rate formula:</li> <li>Working Days/Weik</li> <li>OT Hour formula:</li> <li>Hours/Year - User Defined</li> <li>201801</li> <li>14/12/2017</li> <li>201801</li> <li>14/12/2017</li> <li>201801</li> <li>14/12/2017</li> <li>201801</li> <li>14/12/2017</li> <li>28/02/2018</li> <li>210/2018</li> <li>201802</li> <li>14/01/2018</li> <li>28/02/2018</li> <li>201803</li> <li>14/03/2018</li> <li>28/03/2018</li> <li>13/07/2018</li> <li>13/0</li> <li>14/0</li> <li>27/00</li> <li>201803</li> <li>14/06/2018</li> <li>28/06/2018</li> <li>13/06/2018</li> <li>13/07/2018</li> <li>13/0</li> <li>14/0</li> <li>26/00</li> <li>10</li> <li>26/00</li> <li>10</li> <li>10</li> <li>26/00</li> <li>13/06/2018</li> <li>13/06/2018</li> <li>13/06/2018</li> <li>13/07/2018</li> <li>13/06/2018</li> <li>13/06/2018</li> <li>13/06/2018</li> <li>13/06/2018</li> <li>14/06/2018</li> <li>28/06/2018</li> <li>13/06/2018</li> <li>13/06/2018</li> <li>13/06/2018</li> <li>13/06/2018</li> <li>13/06/2018</li> <li>13/06/2018</li> <li>13/06/2018</li> <li>13/06/2018</li> <li>13/06/2018</li> <li>13/06/2018</li> <li>13/06/2018</li> <li>13/06/2018</li> <li>13/06/2</li></ul>                                                                                                    | ULL V<br>ULL V<br>ULL V<br>ULL V<br>IFF V<br>sks setting ?<br>ay ?<br>Off Day ?<br>If Close                                                                                                    |                                                                                   |
| Start-Date  14/12/2017 • End/Date  15/12/2018         Daily Rate Formula:       Working Days/Week •       •         NPL Rate formula:       Working Days/Week •       •         OT Hour formula:       Hours/Year - User Defined •       •         Period       Start-Date       Mid-Date       End-Date       1st Half       Zol Half       Total       Overtime Overtime Overtime Overtime Overtime End/Date       FULL •       FULL •       FUL •       FUL •       FUL •       FUL • </th <th>ULL V<br/>ULL V<br/>UL</th>                        | ULL V<br>ULL V<br>UL |                                                                                   |
| Daily Rate Formula : Working Days/Wetk       Working Days/Week       Working Days/Week       THU       FULL       FULL                                                                                                    | ULL  ULL  ULL  VILL  VIL                                                                                                    |                                                                                   |
| NPL Rate formula : Working Days/Week         OT Hour formula :       Hours/Year - User Defined       Image: Count Work Day       FRI       FULL       FULL       Satt Date       Mid Date       Full       FULL       FULL       FULL       FULL       FULL       FULL       FULL       FULL       FULL       Satt Date       Mid Date       Full       Satt Date       Mid Date       Full       Satt Date       Mid Date       Full       Satt Date       Mid Date       Full       Satt Date       Mid Date       Satt Date       Mid Date       Satt Date       Mid Date       Full       Satt Date       Satt Date       Mid Date       Full       Satt Date       Mid Date       Satt Date       Satt Date       <                                                                                                    | ULL  ULL  VIII  VIIII  VIII  VIII  VIII  VIII  VIII  VIII  VIII  VIII  VIII  VIII  VIII  VIII  VIII  VIII  VIII  VIII  VIII  VIII  VIII  VIII  VIII  VIII  VIII  VIII  VIIII  VIII  VIII  VIII  VIII  VIII  VIII  VIII  VIIII  VIIII  VIII                                                                                                    |                                                                                   |
| DT Hour formula :       Hours/Year - User Defined ▼       Count Work Day       SAT       FULL ▼       FULL ▼       <                                                                                                    | IULL  IFF  IFF  IFF  IFF  IFF  IFF  IFF  I                                                                                                    |                                                                                   |
| Period       Start-Date       Mid-Date       End-Date       1st Half       2rd Half       Total       Overtime<br>Start Date       Overtime<br>Mid Date       Overtime<br>End Date       Overtime<br>Mid Date       Overtime<br>End Date       Overtime<br>Mid Date       Overtime<br>End Date       Overtime<br>Mid Date       Overtime<br>End Date       Overtime<br>Mid Date       Overtime<br>End Date       Overtime<br>Mid Date       Overtime<br>End Date       Overtime<br>End Date                                                                                                    | JFF V<br>sks setting ?<br>ay ?<br>Off Day ?                                                                                                    |                                                                                   |
| Period         Start-Date         Mid-Date         End-Date         1st Hall         Zid Half         Total         Overtime<br>Start Date         Overtime<br>Mid Date         Overtime<br>End Date         Overtime<br>End Date         Overtimat         Overimat      <                                                                                                    | sks setting ?<br>ay ?<br>Off Day ?<br>I Close                                                                                                    |                                                                                   |
| Period       Stat-Date       Mid-Date       End-Date       1st Half       Zot Half       Total       Overtime       Overtime       End Date         201801       14/12/2017       28/12/2017       13/01/2018       13.0       14.0       227.00                                                                                                    <                                                                                                    | sks setting ?<br>ay ?<br>Off Day ?<br>It Close                                                                                                    |                                                                                   |
| ▶       201801       14/12/2017       28/12/2017       13/01/2018       13/0       20.0       Interval       Interval<                                                                                                    | eks setting ?<br>ay ?<br>Off Day ?<br>I Close                                                                                                    |                                                                                   |
| 201803       14/01/2018       28/01/2018       13/02/2018       12/0       14/0       26.00       14/01/2018       28/02/2018       13/02/2018       13/02/2018       13/02/2018       13/02/2018       13/02/2018       13/02/2018       13/02/2018       13/02/2018       13/02/2018       13/02/2018       13/02/2018       13/02/2018       13/02/2018       13/02/2018       13/02/2018       13/02/2018       13/02/2018       13/02/2018       13/02/2018       13/02/2018       13/02/2018       13/02/2018       13/02/2018       13/02/2018       13/02/2018       13/02/2018       13/02/2018       13/02/2018       13/02/2018       13/02/2018       13/02/2018       13/02/2018       13/02/2018       13/02/2018       13/02/2018       13/02/2018       13/02/2018       13/02/2018       13/02/2018       13/02/2018       13/02/2018       13/02/2018       13/02/2018       13/02/2018       13/02/2018       13/02/2018       13/02/2018       13/02/2018       13/02/2018       13/02/2018       13/02/2018       13/02/2018       13/02/2018       13/02/2018       13/02/2018       13/02/2018       13/02/2018       13/02/2018       13/02/2018       13/02/2018       13/02/2018       13/02/2018       13/02/2018       13/02/2018       13/02/2018       13/02/2018       13/02/2018       13/02/2018       13/02/2018       13/02/20                                                                                                    | eks setting ?<br>ay ?<br>Off Day ?                                                                                                    |                                                                                   |
| 201803       14/02/2018       28/02/2018       13/03/2018       13.0       11.0       24.00                                                                                                    | sks setting ?<br>ay ?<br>Off Day ?                                                                                                    |                                                                                   |
| 201804       14/03/2018       28/03/2018       13/04/2018       13.0       14.0       27.00         201805       14/04/2018       28/05/2018       13.0/06/2018       13.0       12.0       25.00       14/04/2018         201805       14/05/2018       28/05/2018       13/06/2018       13.0       14.0       27.00       14/05/2018       13/06/2018       13.0       14.0       27.00       14/05/2018       13/05/2018       13.0       13.0       26.00       14/05/2018       13/07/2018       13.0       13.0       26.00       14/05/2018       13/07/2018       13.0       13.0       26.00       14/05/2018       13/07/2018       13.0       13.0       26.00       14/05/2018       13/07/2018       13.0       13.0       26.00       15       15       15       15       15       14/04/2018       28/09/2018       13/07/2018       13.0       13.0       26.00       16       15       16       16       16       16       14/06/2018       28/09/2018       13/11/2018       13.0       13.0       26.00       16       16       16       16       16       16       16       16       16       16       16       16       16       16       16       16       16       16 <th>sks setting ?<br/>ay ?<br/>Off Day ?<br/>I Close</th>                                                                                                    | sks setting ?<br>ay ?<br>Off Day ?<br>I Close                                                                                                    |                                                                                   |
| 201805       14/04/2018       28/05/2018       13/05/2018       13/0       12/0       25/00       Image: Constraint of the constraint of the constraint                                                                                                    | sks setting ?<br>ay ?<br>Off Day ?<br>I Close                                                                                                    |                                                                                   |
| 201800       14/05/2018       28/05/2018       13/06/2018       13/0       27.00       Image: Constraint of the constraint of the constraint o                                                                                                    | sks setting ?<br>ay ?<br>Off Day ?                                                                                                    |                                                                                   |
| 201807       14/06/2018       28/07/2018       13/0       13.0       26.00       Image: Constraint of the constraint of the constraint of the                                                                                                    | eks setting ?<br>ay ?<br>Off Day ?                                                                                                    |                                                                                   |
| 201808       14/07/2018       28/07/2018       13/08/2018       13.0       25.00       Image: Constraint of the constraint of the constraint o                                                                                                    | eks setting ?<br>ay ?<br>Off Day ?                                                                                                    |                                                                                   |
| 201810       14/02/2018       28/08/2018       13/02/2018       13/0       14/0       27/00       Image: Constraint of the constraint of the constraint                                                                                                    | ay ?<br>Off Day ?                                                                                                    |                                                                                   |
| 20181     14/10/2018     28/10/2018     13/11/2018     13/0     26.00       20181     14/10/2018     28/10/2018     13/11/2018     13/0     26.00       20181     14/10/2018     28/11/2018     13/11/2018     13.0     26.00       New     Save     Cancel     Delete                                                                                                    | Off Day ?                                                                                                    |                                                                                   |
| 201812         14/11/2018         28/11/2018         13/12/2018         13/0         26/00           New         Save         Cancel         Delete                                                                                                    |                                                                                                    |                                                                                   |
| New     Save     Cancel     Delete                                                                                                    |                                                                                                    |                                                                                   |
| New Save Cancel Delete                                                                                                    | L Close                                                                                                    |                                                                                   |
| New Save Cancel Delete                                                                                                    | <u>I</u> Close                                                                                                    |                                                                                   |
|                                                                                                    | ]                                                                                                    |                                                                                   |
|                                                                                                    |                                                                                                    |                                                                                   |
|                                                                                                    |                                                                                                    |                                                                                   |
|                                                                                                    |                                                                                                    |                                                                                   |
|                                                                                                    |                                                                                                    |                                                                                   |
|                                                                                                    |                                                                                                    |                                                                                   |
|                                                                                                    |                                                                                                    |                                                                                   |
|                                                                                                    |                                                                                                    |                                                                                   |
|                                                                                                    |                                                                                                    |                                                                                   |
|                                                                                                    |                                                                                                    |                                                                                   |
| 2 To except Payroll Period Maintenance                                                                                                    | ×                                                                                                    |                                                                                   |
| 3 To create                                                                                                    | ~                                                                                                    |                                                                                   |
| Leave Cut                                                                                                    |                                                                                                    |                                                                                   |
| Global Weekly Setting                                                                                                    | ting<br>2nd Mark                                                                                                    |                                                                                   |
| Off Pay Pay Group LEAVE Day Worked Per Week 6 Working Hours                                                                                                    |                                                                                                    |                                                                                   |
| Group Year 2018 I Hour Worked Per Year 2288                                                                                                    |                                                                                                    |                                                                                   |
| Start-Date 18/12/2017  End-Date 17/12/2018                                                                                                    |                                                                                                    |                                                                                   |
| Web Pote Service Date Atthe                                                                                                    |                                                                                                    |                                                                                   |
|                                                                                                    |                                                                                                    |                                                                                   |
| NPL Rate formula :   Working Days/Week 🗹 Re-Generate FRI   FULL 💌   FULL                                                                                                    | ULL V                                                                                                    |                                                                                   |
|                                                                                                    |                                                                                                    |                                                                                   |
| OT Hour formula : Hours/Year - User Defined - Sart FULL - FULL - FULL                                                                                                    |                                                                                                    |                                                                                   |
| OT Hour formula : Hours/Year · User Defined  OT Hour formula : Hours/Year · User Defined  FULL Count Work Day SUN OFF  OFF                                                                                                    | ULL V<br>ULL V<br>ULL V<br>ULL V<br>FF V                                                                                                    |                                                                                   |
| OT Hour formula : Hours/Year - User Defined   OT Hour formula : Hours/Year - User Defined   Defined Chart Date Mid Date For Defined   OFF   OFF  OFF  OFF                                                                                                    | ULL V<br>ULL V<br>ULL V<br>ULL V                                                                                                    |                                                                                   |
| OT Hour formula : Hours/Year - User Defined        Image: Count Work Day         Period       Start-Date       Mid-Date       End-Date       1st Half       2rd Half       Total       Overtime Overtime Overti                                                                                                    | ULL ▼<br>ULL ▼<br>ULL ▼<br>ULL ▼                                                                                                    |                                                                                   |
| OT Hour formula :       Hours/Year - User Defined ▼                                                                                                    | ULL ▼<br>ULL ▼<br>ULL ▼<br>ULL ▼                                                                                                    |                                                                                   |
| OT Hour formula : Hours/Year - User Defined ▼       Image: Count Work Day       Image: Count Work Day       SAT       FULL ▼       FULL ▼                                                                                                    |                                                                                                    |                                                                                   |
| OT Hour formula :       Hours/Year - User Defined         Count Work Day       SAT       FULL       FULL       FULL       FULL       FULL       OFF       OFF                                                                                                    | ULL ▼<br>ULL ▼<br>ULL ▼<br>ULL ▼                                                                                                    |                                                                                   |
| OT Hour formula :       Hours/Year - User Defined       Image: Court Work Day       Count Work Day       SAT       FULL       FULL                                                                                                    |                                                                                                    |                                                                                   |
| Period       Start-Date       Mid-Date       End-Date       1st Half       2rd Half       Total       Overtime<br>Start Date       Overtime<br>Mid Date       Overtime<br>End Date       Overtime<br>Mid Date       Overtime<br>Mid Date                                                                                                    |                                                                                                    |                                                                                   |
| OT Hour formula :       Hours/Year - User Defined       Image: Count Work Day       Sat Total       Full       Full       Full       Full       Full       OFF       OFF            Period         Start-Date        Mid-Date        End-Date        1st Half       Total       Overtime         Start Date        Overtime         Start Date        OFF       OFF       OFF            201800         18/01/2018         18/01/2018         18/02/2018         18/02/2018         17/02/2018         13.0         14.0         27.00         201803         18/02/2018         03/03/2018         17/03/2018         17/03/2018         12.0         12.0         24.00         14.0         26.00         140/02/2018         18/02/2018         17/03/2018         12.0         14.0         26.00         140/02/2018         17/03/2018         17/03/2018         13.0         13.0         26.00         18/02/2018         17/03/2018         17/03/2018         13.0         13.0         26.00         18/05/2018         01/06/2018         17/06/2018         13.0         13.0         13.0         26.00         18/05/2018         01/06/2018         17/06/2018         13.0         13.0         26.00         18/05/2018         01/06/2018         17/06/2018         13.0         13.0         13.0         26.00         18/05/2018         01/06/2018         17/06/2018         13.0         13.0         26.00         19/05/2018         10/06/2018         10/06/2018         10/06/2018         10/06/2018         10/06/2018         10/06/2018         10/06/2018         10/06/2018         10/06/2018         10/06/2018         10/06/2018         10/06/2018         10/06/2018         10/06/2018         10/06/2018         10/06/2018         10/06/2018         10/06                                                                                                    |                                                                                                    |                                                                                   |
| OT Hour formula :       Hours/Year - User Defined       Image: Court Work Day       Count Work Day       SAT       FULL       FULL                                                                                                    |                                                                                                    |                                                                                   |
| OT Hour formula :       Hours/Year - User Defined       Image: Court Work Day       Image: Court Work Day       SAT       FULL       FULL <th>Ks setting ?</th>                                                                                                    | Ks setting ?                                                                                                    |                                                                                   |
| OT Hour formula :       Hours/Year - User Defined       Image: Count Work Day       Count Work Day       SAT       FULL       FULL                                                                                                    | HKs setting ?                                                                                                    |                                                                                   |
| OT Hour formula : Hours/Year - User Defined ▼       Image: Count Work Day       SAT       FULL       FULL       <                                                                                                    | Ks setting ?<br>y?<br>Off Day ?                                                                                                    |                                                                                   |
| OT Hour formula :       Hours/Year - User Defined       Image: Count Work Day       Count Work Day       SAT       FULL       FULL                                                                                                    | VUL V<br>ULL V<br>ULL V<br>V<br>ULL V<br>V<br>ULL V<br>V<br>ULL V<br>V<br>ULL V<br>V<br>V<br>V<br>V<br>V<br>V<br>V<br>V<br>V<br>V<br>V<br>V<br>V<br>V<br>V<br>V<br>V<br>V                                                                                                    |                                                                                   |
| OT Hour formula :       Hours/Year - User Defined       Item of the the the the the the the the the the                                                                                                    | VLL ▼<br>ULL ▼<br>ULL ▼<br>ULL ▼<br>ULL ▼<br>WFF ▼<br>sks setting ?<br>ay ?<br>Off Day ?                                                                                                    |                                                                                   |
| OT Hour formula :       Hours/Year - User Defined       Image: Court Work Day       Court Work Day       SAT       FULL       FULL                                                                                                    | VUL V<br>ULL V<br>ULL V<br>ULL V<br>ULL V<br>ULL V<br>IFF V<br>HFF V<br>HFF V<br>Off Day ?                                                                                                    |                                                                                   |
| OT Hour formula :       Hours/Year - User Defined       Image: Count Work Day       SAT       FULL       FULL<                                                                                                    | ULL V<br>ULL V<br>V<br>ULL V<br>V<br>ULL V<br>V<br>ULL V<br>V<br>V<br>V<br>V<br>V<br>V<br>V<br>V<br>V<br>V<br>V<br>V<br>V<br>V<br>V<br>V<br>V<br>V                                                                                                    |                                                                                   |
| OT Hour formula : Hours/Year - User Defined       Image: Count Work Day       SAT       FULL       FULL                                                                                                    | ILL V<br>ULL V<br>ULL V<br>ULL V<br>ULL V<br>ULL V<br>ULL V<br>ULL V<br>ULL V<br>ULL V<br>ULL V<br>ULL V<br>ULL V<br>ULL V<br>ULL V<br>ULL V                                                                                                    |                                                                                   |
| OT Hour formula :       Hours/Year - User Defined       Image: Count Work Day       SAT       FULL       FULL       FUL       FULL       FULL<                                                                                                    | Successing ?<br>ULL ▼<br>ULL ▼<br>U    |                                                                                   |
| 0 T Hour formula : Hours/Year · User Defined •                                                                                                    | Ks setting ?<br>y?<br>ULL ▼<br>WLL ▼<br>WLL     |                                                                                   |
| OT Hour formula : Hours/Year - User Defined •         Lount Work Day         Period       Start-Date       Mid-Date       Total       OVertime       Overtime       Overtime <th colsp<="" th=""><th>set :<br/>ULL ↓<br/>ULL ↓<br/>ULL ↓<br/>ULL ↓<br/>ULL ↓<br/>FFF ↓<br/>PFF ↓<br/>Off Day ?</th></th>                                                                                                    | <th>set :<br/>ULL ↓<br/>ULL ↓<br/>ULL ↓<br/>ULL ↓<br/>ULL ↓<br/>FFF ↓<br/>PFF ↓<br/>Off Day ?</th>                                                                                                    | set :<br>ULL ↓<br>ULL ↓<br>ULL ↓<br>ULL ↓<br>ULL ↓<br>FFF ↓<br>PFF ↓<br>Off Day ? |
| OT Hour formula : Hours/Year - User Defined •         Lount Work Day         Period       Start-Date       Mid-Date       End-Date       1st Half       Zot Hauf       Total       Overtime<br>Mid Date       Overtime<br>Mid Date       Overtime<br>Mid D                                                                                                    | Here and the setting of the setting of the settinge                                                                                                    |                                                                                   |
| OT Hour formula : Hours/Year - User Defined ▼       Count Work Day       SAT       FULL ▼       FULL ▼                                                                                                    | successing ?<br>ULL ▼<br>ULL ▼<br>ULL ▼<br>ULL ▼<br>ULL ▼<br>ULL ▼<br>ULL ▼<br>ULL ▼<br>ULL ▼<br>ULL ▼<br>ULL ▼<br>ULL ▼                                                                                                    |                                                                                   |
| OT Hour formula :       Hours/Year - User Defined ▼         Period       Stat-Date       Mid-Date       End-Date       1 st Half       Zold Half       Total       Overtime<br>Stat       Overtime<br>Mid Date       Stat       FULL       ▼         201901       18/12/2017       01/01/2018       17/02/2018       13.0       14.0       27.00       Total       Overtime<br>Mid Date       Image: Stat       Date       Full       ▼       DFF       OFF       OFF       OFF       Image: Stat       Date       Stat       Date                                                                                                    | Ks setting ?<br>y?<br>ULL ▼<br>WLL ▼<br>WLL     |                                                                                   |
| 0 T Houri formula :       Houris/Year - User Defined ▼                                                                                                    | <pre>ks setting ? y? Off Day ? </pre>                                                                                                    |                                                                                   |
| 0 T Hour formula :       Hours/Year - User Defined ▼       Count Work Day       SAT       FULL ▼       FULL ▼                                                                                                    | VIL V<br>ULL V<br>ULL V<br>ULL V<br>ULL V<br>ULL V<br>ULL V<br>ULL V<br>ULL V<br>ULL V<br>ULL V<br>ULL V<br>ULL V<br>ULL V<br>ULL V<br>ULL V<br>ULL V                                                                                                    |                                                                                   |
| OT Hour formula :  Hours/rear - User Defined ▼                                                                                                    | Suc :<br>ULL V<br>ULL V<br>ULL V<br>ULL V<br>ULL V<br>ULL V<br>ULL V<br>ULL V<br>ULL V<br>ULL V<br>ULL V<br>ULL V                                                                                                    |                                                                                   |
| OT Hour formula :       Hours/Year - User Defined ▼       Count Work Day       SAT       FULL ▼       FULL ▼       <                                                                                                    | sks setting ?<br>ULL V<br>ULL V<br>ULL V<br>ULL V<br>ULL V<br>ULL V<br>ULL V<br>ULL V<br>ULL V<br>ULL V                                                                                                    |                                                                                   |
| OT Hour formula :       Hours/Year - User Defined ▼       Count Work Day       SAT       FULL ▼       FULL ▼       <                                                                                                    | sks setting ?<br>ULL V<br>ULL V<br>U   |                                                                                   |
| OT Hour formula :       Hours/Year - User Defined ▼       Count Work Day       Sat FULL ▼       FULL ▼                                                                                                    | eks setting ?<br>ULL V<br>ULL V<br>U   |                                                                                   |

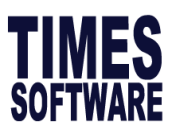

| 4 | More than<br>two weeks<br>settings |  |
|---|------------------------------------|--|
|   | Is alternate                       |  |
|   | Saturday                           |  |
|   |                                    |  |
|   | Public                             |  |
|   | Holiday as                         |  |
|   | Off Day                            |  |
|   |                                    |  |

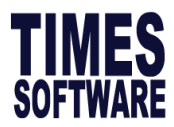

#### Allowance/Deduction Table

The Allowance/Deduction Table shows a list of allowances or deductions code which your company uses. A sample of the table is as follows:

|   |                                                                                                    | Allowan                     | ice / Deduction Coc   |     | ainte | nance             |               |    | ×     |
|---|----------------------------------------------------------------------------------------------------|-----------------------------|-----------------------|-----|-------|-------------------|---------------|----|-------|
| 9 |                                                                                                    | 2                           | orted by              | 4   | Fixed | Col 0 🍨           | GrossWage STD |    | •     |
|   | Code                                                                                                    | Description                 | CPF?                  | Tax | SDF?  | Benefit<br>InKind |               | от | NSI ^ |
| Þ | \$DEDNPL                                                                                                 | NO PAY LEAVE DEDUCTION      | OW-Subject to CPF max | 1   |       |                   |               |    |       |
|   | %PUB                                                                                                    | #WORK/PUBLIC HOLIDAY PAY    | AW-CPF No Ceiling     | 1   |       |                   |               |    |       |
|   | %RES                                                                                                    | #REST DAY PAY               | OW-Subject to CPF max | 1   |       |                   |               |    |       |
|   | &ANL                                                                                                    | @PAID ANNUAL LEAVE          | AW-CPF No Ceiling     | 1   |       |                   |               |    |       |
|   | &APL                                                                                                    | @ALL OTHER APPROVED LEAV    | OW-Subject to CPF max | 1   |       |                   |               |    |       |
|   | &HOL                                                                                                    | @PAID HOLIDAY               | OW-Subject to CPF max | 1   |       |                   |               |    |       |
|   | &MAT                                                                                                    | @PAID MATERNITY LEAVE       | OW-Subject to CPF max | 1   |       |                   |               |    |       |
|   | &NOL                                                                                                    | @NOTICE IN LIEU BY EMPLOYER | None                  | 73  |       |                   |               |    |       |
|   | &NPL                                                                                                    | @NO PAY LEAVE               | OW-Subject to CPF max | 1   |       |                   |               |    |       |
|   | &ОТ                                                                                                    | @OVERTIME PAY               | OW-Subject to CPF max | 1   |       |                   |               |    |       |
|   | &PUB                                                                                                    | @WORK/PUBLIC HOLIDAY PAY    | OW-Subject to CPF max | 1   |       |                   |               |    |       |
|   | &RES                                                                                                    | @REST DAY PAY               | OW-Subject to CPF max | 1   |       |                   |               |    |       |
|   | &SICK                                                                                                    | @PAID SICK LEAVE            | OW-Subject to CPF max | 1   |       |                   |               |    |       |
|   | @\$NSPCPF                                                                                                | NSP Variable Allowance      | OW-Subject to CPF max | 1   |       |                   |               |    |       |
|   | ACTA                                                                                                    | ACTING ALLOWANCE *          | OW-Subject to CPF max | 6   |       |                   |               |    |       |
|   | ADJU                                                                                                    | ADJUSTMENT                  | None                  | 0   |       |                   |               |    |       |
|   | ANLP                                                                                                    | ANNUAL LEAVE PAY *          | AW-CPF No Ceiling     | 1   |       |                   |               |    |       |
|   | ATTN                                                                                                    | ATTENDANCE ALLOWANCE        | OW-Subject to CPF max | 6   |       |                   |               |    |       |
| < |                                                                                                    |                             |                       |     |       |                   |               |    | >     |
|   | <f4>/<right click=""> - Delete code <insert>/<double click=""> - Add Code</double></insert></right></f4> |                             |                       |     |       |                   |               |    |       |

### Table 7

Fill in the definition of the **Item** in the **Description** column based on what the trainer had taught.

| No | ltem        | Description |
|----|-------------|-------------|
| 1  | Code        |             |
| 2  | Description |             |
| 3  | CPF?        | AW-         |
|    |             | OW-         |
| 4  | Тах         |             |

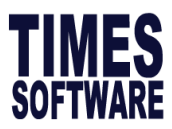

#### Tax Line Guide

|                                                           |                                                                                                    | F                                                                                                    | ORM IR8A                          |                            |                          |            |          |
|-----------------------------------------------------------|----------------------------------------------------------------------------------------------------|----------------------------------------------------------------------------------------------------|-----------------------------------|----------------------------|--------------------------|------------|----------|
|                                                           |                                                                                                    | Return of Employee's                                                                                                    | Remuneration for the year ende    | d 31 Dec                   | Fox Doturn               |            |          |
|                                                           | Т                                                                                                    | his Form will take about 10 minutes to complete. Please get                                                                                                    | ready the employee's person       | al particulars and detai   | ls of his/her employment |            |          |
|                                                           | i                                                                                                    | ncome. Please read the explanatory notes when completing t                                                                                                    | his form.                         |                            |                          |            |          |
|                                                           | Er                                                                                                    | nployer's Tax Ref. No. / UEN                                                                                                    | Employee's Tax Ref. No. :         | *NRIC / FIN (Foreign Id    | entification No.)        |            |          |
|                                                           | Fu                                                                                                    | II Name of Employee as per NRIC / FIN                                                                                                    | Date of Birth                     | Sex                        | Nationality              |            |          |
|                                                           | Re                                                                                                    | asidential Address                                                                                                    | Designation                       | Bank to which              | salary is credited       |            |          |
|                                                           | lf (S                                                                                                    | employment commenced and/or ceased during the year, state:<br>ee paragraph 7 of the Explanatory Notes)                                                                                                    | Date of Commencement              | Date of *Cessa             | ation/Overseas Posting   |            |          |
|                                                           |                                                                                                    | INCOME (Enter "NA" for items that are not applicable)                                                                                                    |                                   |                            | \$                       |            |          |
| a) Gross Salary, Fees, Leave Pay, Wages and Overtime Pay: |                                                                                                    |                                                                                                    |                                   |                            |                          |            |          |
|                                                           | b) Bonus (non-contractual bonus paid in 2014 and / or contractual bonus) (See paragraph 12b of the Explanatory Notes) |                                                                                                    |                                   |                            |                          |            |          |
|                                                           | C)                                                                                                    | Director's fees (approved at the company's AGM/EGM on                                                                                                    | / / 2014) (See paragraph 1        | 2c of the Explanatory N    | otes)                    | Line 3     |          |
|                                                           | d)                                                                                                    | Others:<br>1. Allowances: (i) Transport \$ (ii) Entertainment :                                                                                                    | \$ (iii) Others \$                |                            |                          |            | 2) or 62 |
|                                                           |                                                                                                    |                                                                                                    | (See paragraph 12                 | d (I) of the Explanatory 1 | lotes)                   | Line 61, 6 | 02 Or 63 |
|                                                           |                                                                                                    | 2. Gross Commission for the periodtoto _to | * Monthly / other th              | an monthly payment 🛛 ┥     |                          | Line 4     |          |
| ine 7                                                     | 1                                                                                                    | 4. Lump sum payment (See paragraph 12d (II) of the Expla                                                                                                    | natory Notes)                     |                            |                          | Line 74    | 7        |
|                                                           | _                                                                                                    | (i) Gratuity \$ (ii) Notice Pay \$                                                                                                    | (iii) Ex-gra                      | tia payment \$             |                          | Line 74    |          |
| ine /                                                     | 5 -                                                                                                    | (iv) Others (please state nature) \$                                                                                                    |                                   |                            |                          |            |          |
| ine 7                                                     | 2                                                                                                    | (v) Compensation for loss of office \$                                                                                                    | vallabtainad from IRAS: *Yes/N    | o Date of approval:        |                          |            |          |
|                                                           | -                                                                                                    | Reason for payment:                                                                                                    | ine 73 Leng                       | th of service:             |                          |            |          |
|                                                           |                                                                                                    | Basis of arriving at the payment: (Give details sepa                                                                                                    | arately if space is insufficient) |                            |                          |            |          |
|                                                           |                                                                                                    | 5. Retirement benefits including gratuities/pension/commutation                                                                                                    | on of pension/lump sum paymer     | its, etc from              |                          |            |          |
|                                                           |                                                                                                    | Pension/Provident Fund: Name of Fund                                                                                                    |                                   |                            |                          |            |          |
|                                                           |                                                                                                    | (Amount accrued up to 31 Dec 1992 \$)                                                                                                    | A                                 | mount accrued from 1993    | 3: - <b>-</b>            |            |          |
|                                                           |                                                                                                    | 6. Contributions made by employer to any Pension/Provident F                                                                                                    | und constituted outside Singap    | ore:                       |                          |            |          |
|                                                           |                                                                                                    | (See paragraph 12d (III) of the Explanatory Notes. Give                                                                                                    | details separately if tax cond    | cession is applicable.)    |                          |            |          |
|                                                           |                                                                                                    | 7. Excess/Voluntary contribution to CPF by employer (less am                                                                                                    | ount refunded/to be refunded):    |                            |                          |            |          |
|                                                           |                                                                                                    | (See paragraph 12d (IV) of the Explanatory Notes and c                                                                                                    | omplete the Form IR8S)            | 1. (500)10 01              |                          |            |          |
|                                                           |                                                                                                    | 8. Gains or profits from Employee Stock Option (ESOP) / othe                                                                                                    | er forms of Employee Share Ow     | nersnip (ESOW) Plans:      |                          |            |          |
|                                                           |                                                                                                    | (See paragraph 12d (V) of the Explanatory Notes and co                                                                                                    | omplete the Appendix 8B)          |                            |                          |            |          |
|                                                           |                                                                                                    | <ol> <li>Value of Benefits-In-kind<br/>(See paragraphs 13 to 16 of the Explanatory Notes and</li> </ol>                                                                                                    | complete the Appendix 8A):        |                            |                          |            |          |
|                                                           |                                                                                                    |                                                                                                    | TOTAL (it                         | tems d1 to d9)             |                          |            |          |

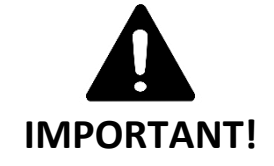

This setup will affect the outcome of the calculation of the CPF as well as the IRAS submission.

Do you understand the difference between AW and OW as well as the Tax Lines?

If you are unsure, please clarify with your trainer.

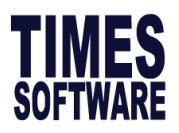

### Leave Setup

#### Leave Administration

If you are using the TimesPay 8.0 system to keep track employee's leave application, it is important to setup Leave Administration correctly.

| 🐺 Leave Setup                      |                                                   |              |                     | _            |            | ×    |
|------------------------------------|---------------------------------------------------|--------------|---------------------|--------------|------------|------|
| Leave Adminstration                |                                                   |              |                     |              |            |      |
| Annual Code 2018                   | ··· Start date 01/01/2018                         | -            | End date 31/12/2018 |              |            |      |
| Method/Holiday Table               | e B/F Method (E Module)                           | •            |                     |              |            |      |
| Prorate Entitlement                | Service Month - (Entitle in 1st month)            | 1 Holiday Ta | ble                 |              |            |      |
| Current Leave                      | 00.24=0 or 0.250.74=0.5 or > 0.75=                | 2 bliday     | Description         | STATE        |            | ^    |
| Leave Cut Off Day                  | 31.00 🚔 🛛 3                                       | 01/01/2018   | New Year's Day      |              |            |      |
|                                    |                                                   | 16/02/2018   | Chinese New Year    |              |            |      |
| Entitlement by                     | Leave Scheme • 4                                  | 30/03/2018   | Good Friday         |              |            |      |
| Saturday as Full day               | Yes                                               | 01/05/2018   | Labour Day          |              |            |      |
|                                    | 5                                                 | 29/05/2018   | Vesak Day           |              |            |      |
| Leave B/F method                   | One Year(Without B/F)                             | 15/06/2018   | Hari Raya Puasa     |              |            |      |
| Prorate Sick Leave                 | Pro-rate Sick & Hospitalisation                   | 09/08/2018   | National Day        |              |            |      |
| T Torate Olek Leave                |                                                   | 22/08/2018   | Hari Raya Haji      |              |            |      |
|                                    | Ŭ                                                 | 06/11/2018   | Deepavali           |              |            |      |
| Leave edjustment                   |                                                   | 25/12/2018   | Christmas Day       |              |            |      |
| with effective date                | No                                                |              |                     |              |            |      |
| Paternity Leave<br>One Year Expiry | Individual 🔻 🔽                                    |              |                     |              |            |      |
|                                    | •                                                 |              |                     |              |            |      |
|                                    |                                                   |              |                     |              |            | ~    |
| <f4> - Delete PH &lt;</f4>         | Insert>/ <right click=""> - Insert New PH</right> | ,            |                     | <u>S</u> ave | <u>∎</u> c | lose |

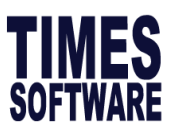

# Table 8

Based on the Trainer's description, please write down the settings in the numbered boxes which most suits your company's leave policy.

| No | ltem                                  | Description |
|----|---------------------------------------|-------------|
| 1  | Prorate<br>Entitlement                |             |
| 2  | Current<br>Leave                      |             |
| 3  | Leave Cut<br>Off Day                  | 15-         |
|    |                                       | 50-         |
|    |                                       | 99-         |
| 4  | Entitlement<br>By                     |             |
| 5  | Saturday as<br>Full day               |             |
| 6  | Prorate Sick<br>Leave                 |             |
| 7  | Paternity<br>Leave One<br>Year Expiry |             |

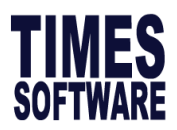

#### **Leave Allocation**

To ensure employees are allocated with the correct number of **annual leave** entitlement, the settings is made in this section. The system will allocate the employee's **annual leave** entitlement based on their service years and their leave scheme / job grade / category.

Here is an example on how leave entitlement is created based on the Employment Act:

#### Times Pay 8.0 Settings

|   |             | E       | intitlement | Allocation    |                        | × | Г |                    |               |
|---|-------------|---------|-------------|---------------|------------------------|---|---|--------------------|---------------|
| L | eave Scheme | NONEXEC | •           |               |                        |   |   | Employment Act     |               |
|   | From        | Το      | Entitlement | Curent Year   | Maximum                | _ |   | Year of service    | Days of leave |
|   | Years       | Years   | Days        | Carry Forward | Accumulated BF         |   |   |                    |               |
| 2 | 0           | 1       | 7           |               |                        |   |   | 1st                | 7             |
| - | 1           | 2       | 8           |               |                        |   |   |                    |               |
| - | 2           | 3       | 10          |               |                        |   |   | 2nd                | 8             |
| - | 4           |         | 11          |               |                        |   |   |                    |               |
| - | 5           | 6       | 12          |               |                        |   |   | 3rd                | 9             |
|   | 6           | 7       | 13          |               |                        |   |   |                    |               |
|   | 7           | 99      | 14          |               |                        |   |   | Ath                | 10            |
| - | 0           | 0       | 0           |               |                        |   |   | 4411               | 10            |
| - | U 0         | U       | 0           |               |                        |   |   | -                  |               |
| - | 0           | 0       | 0           |               |                        |   |   | 5th                | 11            |
| - | 0           | 0       | 0           |               |                        |   |   |                    |               |
|   | 0           | 0       | 0           |               |                        |   |   | 6th                | 12            |
|   | 0           | 0       | 0           |               |                        |   |   |                    |               |
| - | 0           | 0       | 0           |               |                        |   |   | 7th                | 13            |
| - | ] 0         | 0       | 0           |               |                        | ~ |   |                    |               |
|   |             |         |             |               | <u>I</u> <u>C</u> lose |   |   | 8th and thereafter | 14            |
| Ľ |             |         |             |               |                        |   |   |                    |               |

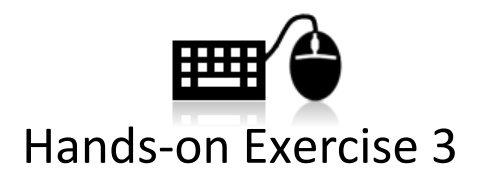

Create two new leave schemes. One for Executive staffs and the other for Management staff. The entitlement for both schemes are as follows:

#### **Executive Leave Scheme**

#### Management Leave Scheme

| Year of Service  | Days of Leave |
|------------------|---------------|
| 1st to 3rd Year  | 14            |
| 4th to 6th Year  | 16            |
| 7th Year Onwards | 18            |

| Year of Service  | Days of Leave |
|------------------|---------------|
| 1st to 5th Year  | 18            |
| 6th Year Onwards | 21            |
|                  |               |

Please show the trainer the end result upon completing this task for verification.

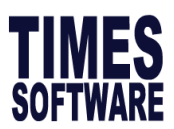

#### Leave Code

Under Leave Code Maintenance, it shows a list of leave code that are available in the company. Leave that are practiced within the organisation has to be created and setup in the system before an employee can apply.

|   |            | •                                 | Leav          | e Code           | Mainte          | nance         |        |                |                 |              |                             | ×   |
|---|------------|-----------------------------------|---------------|------------------|-----------------|---------------|--------|----------------|-----------------|--------------|-----------------------------|-----|
| s |            | 2 5                               | ort 3 DDE     |                  | 5               | tolumns 🛛     |        |                |                 |              |                             |     |
|   | Code       | Description                       | Method        | Saturday<br>Full | Entitle<br>Days | B/F<br>Method | Gender | Leave<br>Group | Leave<br>Scheme | Max BF       | Applicable<br>Service Month | ĥ   |
| Þ | ABSENT     | ABSENT                            | Working days  |                  |                 |               |        |                |                 |              | (                           | ð   |
|   | ACHILD     | Adoption Leave                    | Calendar Days |                  | 28.00           |               | Female |                |                 |              |                             |     |
|   | ANNU       | ANNUAL LEAVE                      | Working days  |                  |                 |               |        |                |                 |              | 1                           | 1   |
|   | CHILDLVE   | CHILD CARE LEAVE                  | Working days  |                  | 2.00            |               | Both   |                |                 |              |                             |     |
|   | COMP       | COMPASSIONATE LEAVE               | Working days  |                  |                 |               |        |                |                 |              | (                           | 5   |
|   | ECHILD     | ENHANCED CHILD CARE LEAVE         | Working days  |                  | 4.00            |               | Both   |                |                 |              | 3                           | 3   |
|   | EMATE      | EXTENDED MATERNITY                | Working days  |                  | 40.00           |               | Female |                |                 |              |                             |     |
|   | HOSP       | HOSPITALISATION                   | Working days  |                  | 60.00           |               |        |                |                 |              | (                           | 0   |
|   | INFANT     | INFANT CARE LEAVE                 | Working days  |                  | 6.00            |               | Both   |                |                 |              | 3                           | 3   |
|   | LIEU       | OFF IN LIEU                       | Working days  |                  |                 |               | Both   |                |                 |              |                             |     |
|   | MARR       | MARRIAGE LEAVE                    | Working days  |                  |                 | Perpetua      | Both   |                |                 |              |                             |     |
|   | MATE       | MATERNITY LEAVE                   | Calendar Days |                  | 56.00           |               | Female |                |                 |              | (                           | 0   |
|   | NPL        | NO PAY LEAVE DAY                  | Working days  |                  |                 |               |        |                |                 |              | (                           | 0   |
|   | NPLHOUR    | NO PAY LEAVE HOUR                 | Working days  |                  |                 |               |        |                |                 |              | (                           | 0   |
|   | NSP        | NATIONAL SERVICE LEAVE            | Working days  |                  |                 |               | Male   |                |                 |              | (                           | ) v |
| < |            |                                   |               |                  |                 |               |        |                |                 |              | 2                           | *   |
| < | F4>-Delete | code <insert> - Add Code</insert> | Syste         | m Code           |                 |               |        |                |                 | <u>I</u> L 9 | lose                        |     |

### Table 9

Based on the Trainer's description, please write down the settings in the numbered boxes which most suits your company's leave policy.

| No | ltem          | Description |
|----|---------------|-------------|
| 1  | Code          |             |
| 2  | Description   |             |
| 3  | Method        |             |
| 4  | Saturday Full |             |
| 5  | Entitle Days  |             |

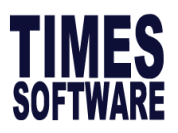

### **HR** Setup

#### **Claim Table**

This section allows you to setup the claims for the employees. Users must first identify the various benefit schemes in their company. Once the benefit schemes are identified, you will have to link the employee's benefits (claims) to their respective schemes. Please refer to the illustration below:

#### Main Claim Setup

|   | 🔳 Clai            | m S  | etup            |                             |                    |                          |                           |                         | - 0                      | ×                    |
|---|-------------------|------|-----------------|-----------------------------|--------------------|--------------------------|---------------------------|-------------------------|--------------------------|----------------------|
| c | laim Typ          | e C  | laim            | 👻 Claim I                   | Prorate by C       | Calendar Day R           | ound to Dolla 👻           | 0 verwrite Ex           | ceeded Claim             | Yes 💌                |
|   | Setup             | Ma   | ax Claim Alloca | ation GST                   | Claim Enti         | itlement Adjustm         | ent Copy Clair            | n Setup                 |                          |                      |
|   | Filtere           | ed B | у Г             | •                           | ]                  | 🛶 Assi                   | gn claim                  | l                       |                          |                      |
|   | Schem             | ne C | ode MGT         | -                           |                    | amo                      | ount                      |                         |                          |                      |
|   | Claim             | Cod  | le MED          | ICAL 🚽                      | ]                  |                          |                           | _                       |                          |                      |
|   | Out-pa            | tier | nt Co-payme     | ent percent                 | age                | o e Paid                 | <u>  %</u>                | Deper                   | ndants Paic              | <u>1 %</u>           |
|   | In-patio          | ent  | Co-paymer       | nt percentag                | ge                 | 0 🌩                      |                           |                         | 0 🌩                      |                      |
|   | Limit P           | Per  | visit for Priv  | vate Doctor                 | ·                  | 0                        |                           |                         |                          |                      |
|   | Apply I<br>Medics | Pre  | illness Clair   | m Override<br>or link to Me | Co-payme           | nt 🗌                     |                           |                         |                          |                      |
|   | moulo             |      |                 |                             |                    |                          |                           |                         |                          |                      |
|   | Schen             | ne   | Claim Code      | Sub Claim                   | Limit Per<br>Visit | Employee<br>Out patient% | Dependant<br>Out patient% | Employee<br>In-patient% | Dependant<br>In-patient% | Illness ^<br>Indicat |
| Ē | EXEC              |      | MEDICAL         |                             | 0                  | 0                        | 0                         | 0                       | 0                        |                      |
| ľ | мы                | _    | MEDICAL         |                             | U                  | U U                      | U                         | U                       | - U                      |                      |
|   |                   |      | Clair           | m Code                      | linkod t           | o honofit (              | chomo                     |                         |                          |                      |
|   |                   |      |                 |                             |                    |                          |                           |                         |                          |                      |
|   | Benefit Scheme    |      |                 |                             |                    |                          |                           |                         |                          |                      |
| ŀ | ¢                 |      |                 |                             |                    |                          |                           |                         |                          | >                    |
|   | <u>N</u> ew       |      | Edit            | Delete                      | Sa                 | ve Can                   | cel I4                    | < ►                     | <u>∎</u> 1               | <u>C</u> lose        |

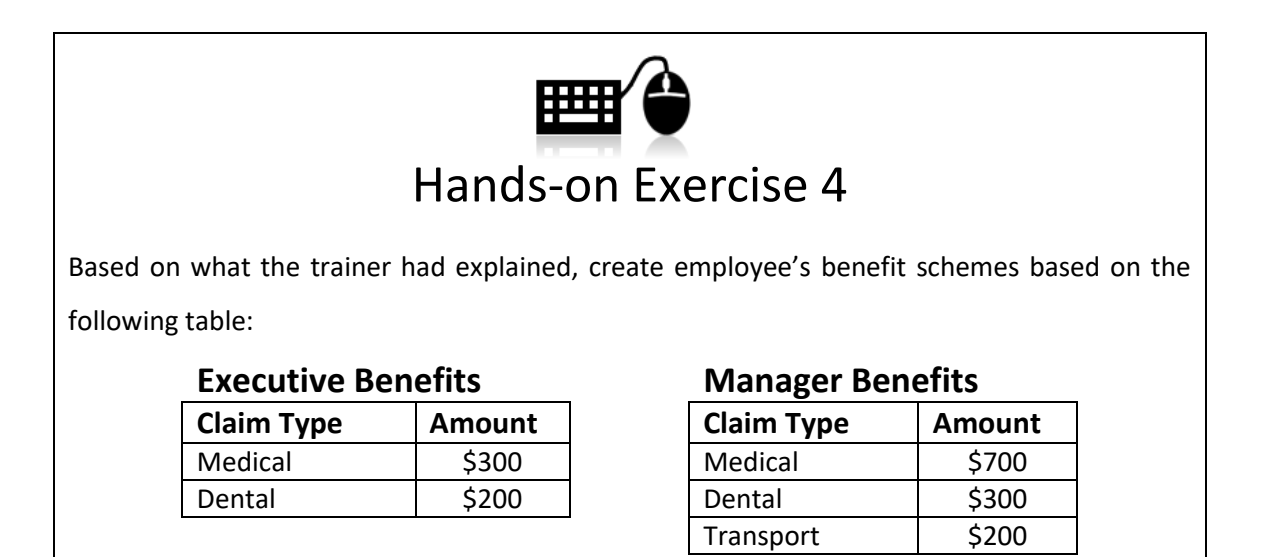

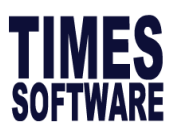

#### Sub Claim Setup

| 🔳 Claim S    | etup           |               |              |                  |                       |               | - (         | ⊐ ×          |
|--------------|----------------|---------------|--------------|------------------|-----------------------|---------------|-------------|--------------|
| Claim Type S | ub Claim       | 👻 Claim I     | Prorate by 0 | Calendar Day R   | ound to Dolla 👻       | 0 verwrite Ex | ceeded Clai | m Yes 💌      |
| Setup Ma     | x Claim Aloca  | tion   GST    | Claim Ent    | itlement Adjustm | nent   Copy Clair     | m Setup       |             | 1            |
| Filt 1       |                |               | 1            | Select           | ype: Sub C            | Jaim          |             |              |
|              |                |               | -            |                  |                       |               |             | <b>_</b>     |
| Scheme C     | ode EXEC       | ;             |              | (                | Sub                   | Claim         | DICAL       | -            |
| Claim Cod    | GENE           | RAL           | Em           | nlovee Pa        | <sup>2</sup> Limit Pe | r Claim       | ndants Pa   | vid %        |
| Out-patier   | nt Co-payme    | ent percent   | age          | 0 🗣              | <u> </u>              |               |             |              |
| In-patient   | Co-paymen      | t percentag   | je           | 0 🌲              |                       |               | 0 🌲         |              |
| Limit Per    | visit for Priv | ate Doctor    |              | 0                |                       |               |             |              |
| Apply Pre    | illness Clair  | n Override    | Co-payme     | nt 🗌             |                       |               |             |              |
| Medical C    | aim Indicato   | or link to Me | edical Prof  | ile              |                       |               |             |              |
| Scheme       | Claim Code     | Sub Claim     | Limit Per    | Employee         | Dependant             | Employee      | Dependar    | nt Illness ^ |
| * EXEC       | GENERAL        | MEDICAL       | Visit<br>O   | Out patient%     | Out patient%          | In-patient%   | In-patient  | 0 D          |
|              |                |               |              |                  |                       |               |             |              |
|              |                |               |              |                  |                       |               |             |              |
|              |                |               |              |                  |                       |               |             |              |
|              |                |               |              |                  |                       |               |             |              |
| <            |                |               |              |                  |                       |               |             | >            |
| New          | Edit           | Delete        | Sa           | ve Can           | cel 🖂                 |               |             | Close        |

User can choose to assign sub claim limit via:

- 1. Max Claim Allocation
- 2. Limit Per Claim

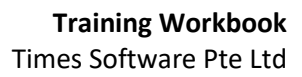

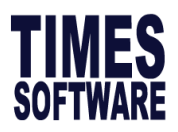

# C. Processing the Payroll

### Payroll Processing – How Does it Work?

Now that you have completed the system setup, you are now ready to process the payroll for the very first time! Before we begin, here is a summary on how the system works:

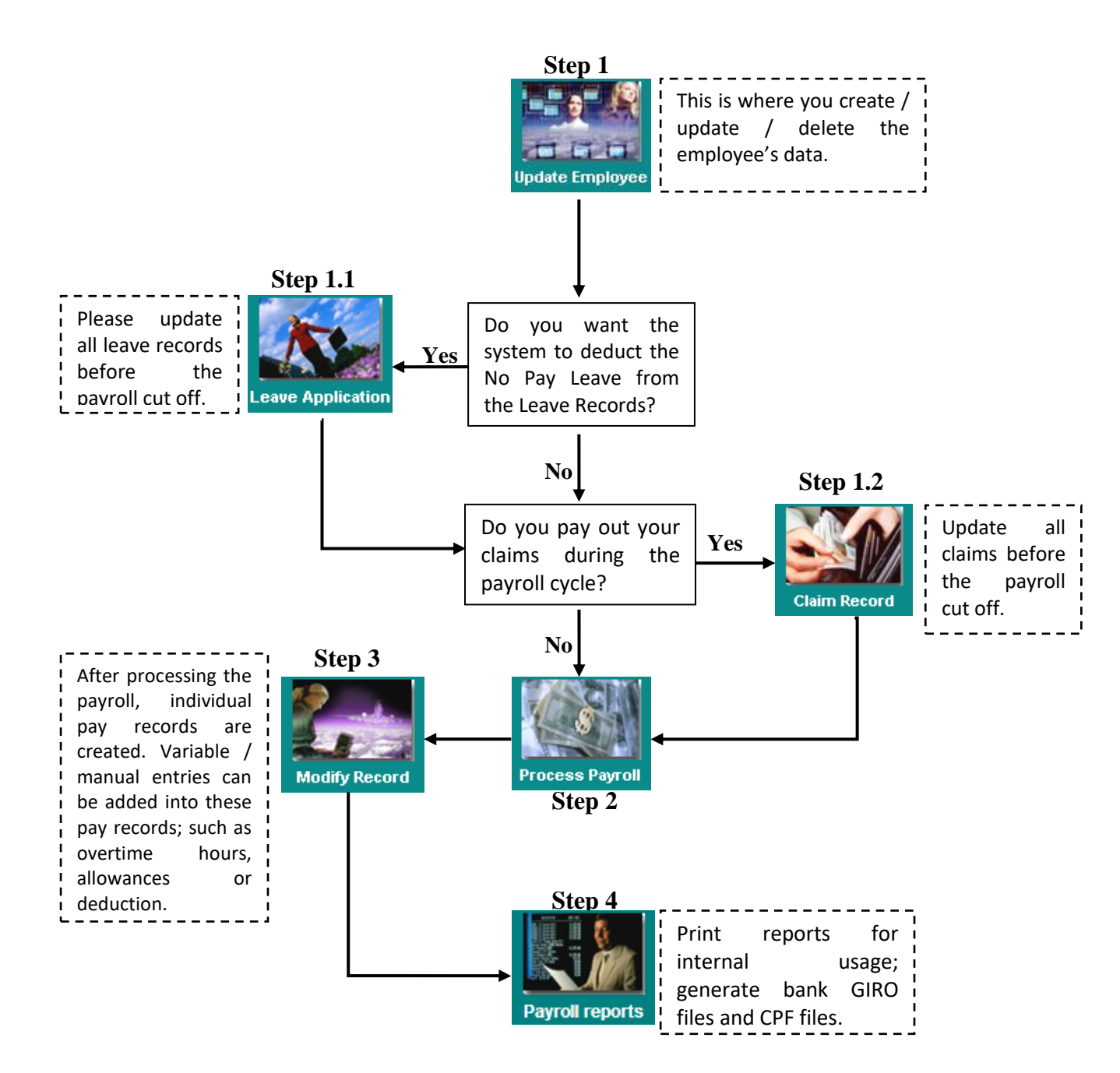

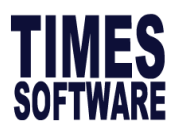

# Update Employee

The Update Employee is where employees' data are stored. It allows the user to create,

modify and delete employees' data. It is **extremely important** to avoid and data entry error as it will affect payroll output.

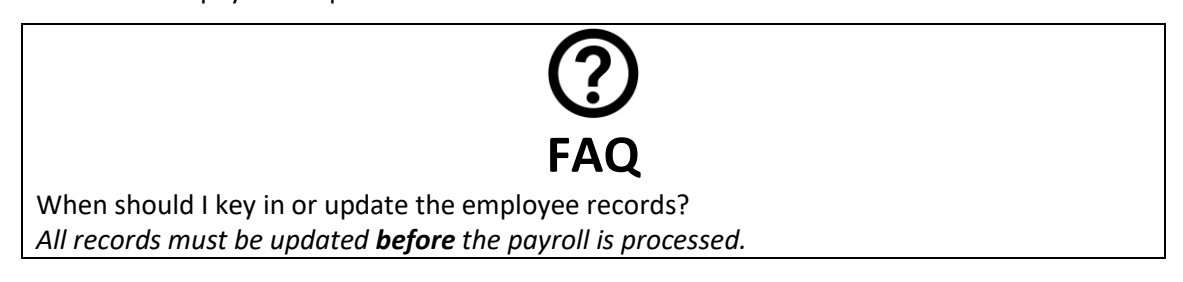

Here is a list of important information that must be keyed in, to ensure there is no error in the final outcome of the payroll:

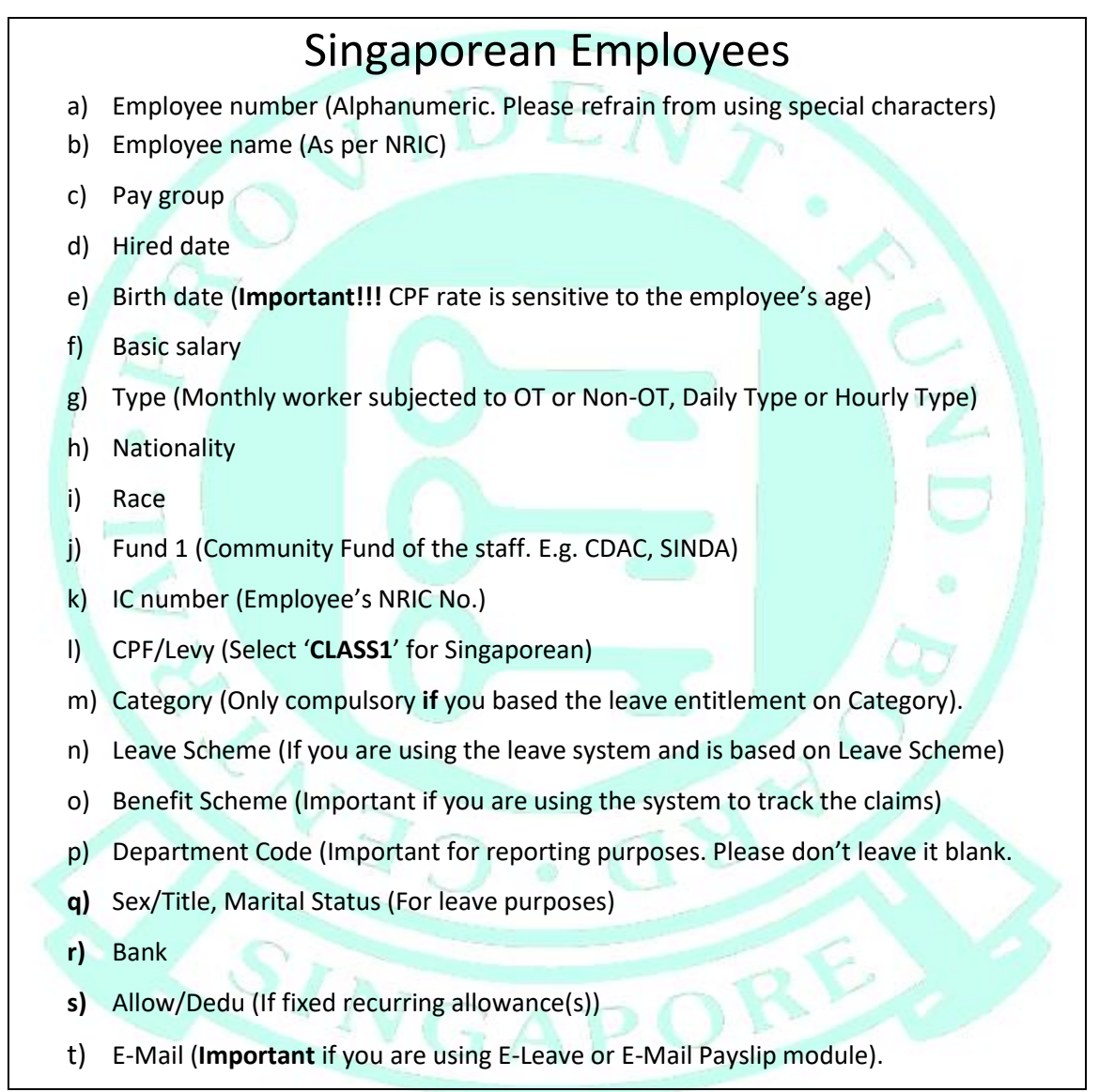

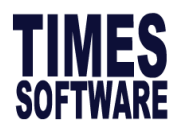

# Sample Employee's (Singaporean) Profile

Update Employee Main tab:

| 🐨 Update Employee record - Period :201508 – 🗖 🗙                                                                                                    |
|----------------------------------------------------------------------------------------------------|
| Employee # EMP007 🗸 Name AUDREY PEH 🗸 Main 🧃 🧃 🤹 Quick Menu                                                                                                    |
| Update   Employment   Other   Confirm & Termination   Bank   Address   Spouse   Allow/Dedu   Career 💶 🕨                                                                                                    |
| Employee # EMP007 Name Audrey Peh Pay Group 5.0DAYS -                                                                                                    |
| Hired Date         17/08/2012         3 year 0 month(s)         Basic Salary         4500.00           Birth Date         17/08/1989         26 year 1 month(s)         Increment         0.00           Type         SE-Mthly Rated-NonOT         Semi -Month ?         New Salary         4500.00           Mid Mth Pay         0         % /         0.00         0 |
| Bonus Factor 1 Hide Wage Data ? Insert Photo                                                                                                    |
| Progression Data Department MKTG V MARKETING DEPARTMENT Category MGRI V MGRIAL                                                                                                    |
| Cost Centre NONE VINONE Occupation MKTGMG VINARKETING MANAGER                                                                                                    |
| Section NONE VONE Company NONE TIMES SOFTWARE                                                                                                    |
| Job Grade NONE VISIon NONE VISION                                                                                                    |
| Leave     MGR     MANAGER SCHEME       Benefit     MGT     MANAGEMENT SCHEME                                                                                                    |
| Days Work/Wk       5       Daily Rate       Working Day/Mths <ul> <li>Nationality</li> <li>SING</li> <li>Fund#1</li> <li>CDAC</li> <li>Hrs Worked/ Yr</li> <li>2288</li> <li>NPL Daily</li> <li>Working Day/Week</li> <li>Race</li> <li>NONE</li> <li>Fund#2</li> </ul>                                                                                                |
| IC/CPF/FWL         CPF/Levy         CLASS1         CPF A/C#         S8978654.1                                                                                                    |
| New Save Remove Cancel Change R I I I Close                                                                                                    |

Update Employee – Other tab:

|                                                                                             | Update Employee reco                        |
|---------------------------------------------------------------------------------------------|---------------------------------------------|
| Employee # EMP007                                                                           | ▼ Name AUDREY PEH (SG)                      |
| Update Employment                                                                           | Other Confirm & Termination                 |
| Job Identification           Location         NONE         ▼           Batch No         007 | NONE<br>AD ID#                              |
| Personal/Additional Inf<br>Sex / Title Female -                                             | e<br>Miss ▼ Marital Married ▼               |
| Dependent<br>Children<br>SG NRIC# S8978654A<br>/Fin No#<br>E.leave Approval Status          | Blood Type  Change CPF/SDF/FWL ? Supervisor |

| Update | Employee | e – Bank tab: |
|--------|----------|---------------|

| 5                        | Update Employee record - Perio             |
|--------------------------|--------------------------------------------|
| Employee # EMPC          | 007 Vame AUDREY PEH (SG)                   |
| Update   Emplo           | yment Other Confirm & Termination Bank Add |
| Bank Info                |                                            |
| Bank                     | 7171 POST OFFICE SAVING BANK (             |
| Branch                   | 081                                        |
| Account#                 | 4987257                                    |
| Reference                |                                            |
| Particulars              |                                            |
|                          |                                            |
| Override<br>payment mode | NA                                         |
| Other Banks              |                                            |

Update Employee – Allow/Dedu tab:

| Update Employee record - Period :201508 – 🗆 🗙                 |              |                            |         |           |                   |                 |             |              |
|---------------------------------------------------------------|--------------|----------------------------|---------|-----------|-------------------|-----------------|-------------|--------------|
| Employee # EMP007 🔹 Name AUDREY PEH (SG) 🔹 🚧 🗐 👩 🧋 Quick Menu |              |                            |         |           |                   |                 |             |              |
| U                                                             | pdate   Empl | oyment Other Confirm & Ter | minatio | on Bank A | ddress   Spo      | use Allow/      | Dedu Caree  | r 🔸 🕨        |
| Γ                                                             | Code         | Description                | Туре    | Amount    | Effective<br>Date | Payment<br>Date | End<br>Date | Sta ^<br>Mti |
| ▶                                                             | TRAN         | TRANSPORT ALLOWANCE        | Amt     | 500.00    |                   |                 |             |              |

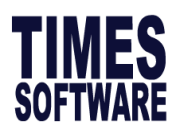

### PR and Foreign Employees

- a) Employee number (Alphanumeric. Please refrain from using special characters)
- b) Employee name (As per NRIC/FIN)
- c) Pay group
- d) Hired date
- e) Birth date (Important!!! CPF rate is sensitive to the employee's age for PR)
- f) Basic salary
- g) Type (Monthly worker subjected to OT or Non-OT, Daily Type or Hourly Type)
- h) Nationality
- i) Race
- j) Fund 1 (Community Fund of the staff. E.g. CDAC, SINDA)
- k) IC number (Employee's NRIC No. for PR or FIN No. for foreigners)
- CPF/Levy (Select 'PR' for PR, 'NONE' for Employment Pass holders or choose the employee's respective FWL rates)
- m) Category (Only compulsory if you based the leave entitlement on Category).
- n) Leave Scheme (If you are using the leave system and is based on Leave Scheme)
- o) Benefit Scheme (Important if you are using the system to track the claims)
- p) Department Code (Important for reporting purposes. Please don't leave it blank)
- q) Sex/Title, Marital Status (For leave purposes)
- r) Bank
- s) Allow/Dedu (If fixed recurring allowance(s))
- t) E-Mail address (Important if you have E-Leave and E-Mail Payslip installed)

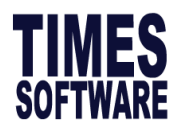

### Sample Employee's (Permanent Resident) Profile

Update Employee Main tab:

| 🐺 Update Employee record - Period :201508 – 🗖 🗙                                                                                                    |
|----------------------------------------------------------------------------------------------------|
| Employee # EMP008 🗸 Name ALYSSALIM 🖌 🚧 🗐 🧃 🧋 😨 Quick Menu                                                                                                    |
| Update Employment Other Confirm & Termination Bank Address Spouse Allow/Dedu Career 💶 🕨                                                                                                |
| Employee # EMP008 Name Alyssa Lim Pay Group 5.0DAYS -                                                                                                    |
| Hired Date 27/07/2015  1 month(s) Basic Salary 3100.00                                                                                                    |
| Birth Date 24/01/1990 - 25 year 8 month(s) Increment 0.00                                                                                                    |
| Type SN-Mthly Rated-Subj OT V Semi -Month ? New Salary 3100.00                                                                                                    |
| Mid Mth Pay 0 % / 0.00                                                                                                    |
| Bonus Factor 1 Hide Wage Data ? Insert Photo                                                                                                    |
| Original<br>Hired Date                                                                                                    |
| Department RESEARCH & DEVELOPMENT Category SENI V SENIOR                                                                                                    |
| Cost Centre NONE Occupation CONS CONSULTANT                                                                                                    |
| Section NONE NONE Company NONE TIMES SOFTWARE                                                                                                    |
| Job Grade NONE VINCE NONE Division NONE VINCE                                                                                                    |
| Leave/Benefit scheme<br>Leave MGR ▼ MANAGER SCHEME Benefit EXEC ▼ EXECUTIVE BENEFIT<br>Working Days/Hours                                                                              |
| Days Work/Wk 5 Daily Rate Working Day/Mths  Nationality MSIA  Fund#1 CDAC                                                                                                    |
| Hrs Worked/ Yr 2288 NPL Daily Working Day/Week  Race CHIN  Fund#2                                                                                                    |
| IC/CPF/FWL         CPF/Levy         PR         CPF A/C#         S9076543.4           IC # S9076543D         Other IC #         CPF/Levy         PR         CPF A/C#         S9076543.4 |
| New Save Remove Cancel Change R I I I Close                                                                                                    |

#### Update Employee – Other tab:

| Update Employee record - Period :20150                                                                                                    | )8 – 🗆 🗙                                                                                      |
|----------------------------------------------------------------------------------------------------|-----------------------------------------------------------------------------------------------|
| Employee # EMP008 Name ALYSSALIM (PR)                                                                                                    | 🖌 🎒 🗐 💰 Quick Menu                                                                            |
| Update   Employment Other   Confirm & Termination   Bank   Address   Sp                                                                                                    | ouse   Allow/Dedu   Career 💶 🕨                                                                |
| Job Identification           Location         NONE         NONE   Branch Code NONE                                                                                                    | NONE                                                                                          |
| Batch No 008 AD ID# Class.Code NONE                                                                                                    | ▼ NONE                                                                                        |
| Personal/Additional Info     Sex / Title Female ▼ Miss ▼ Martal Single ▼ Religion Code     Dependent     Blood Type ▼ Education Code NONE     Sin NIC# Sanotes     Change CPF/SDF/FWL ? □ 1st Sup     NONE     Leave Approval Status ▼ Supervisor 17 2nd Sup |                                                                                               |
|                                                                                                    | PR Approval Date 18/08/2015  FWL to PR Date  Old Levy Sheme  FWL Conversion Cancellation date |

Update Employee – Bank tab

| <u> </u>                 |                                             |
|--------------------------|---------------------------------------------|
| Employee # EMP           | 008 Vame ALYSSA LIM (PR)                    |
| Update Emplo             | oyment Other Confirm & Termination Bank Add |
| Bank Info                |                                             |
| Bank                     | 7339 Versea-Chinese Banking C               |
| Branch                   | 559                                         |
| Account#                 | 0944318                                     |
| Reference                |                                             |
| Particulars              |                                             |
|                          |                                             |
| Override<br>payment mode | NA                                          |
| Other Banks              |                                             |

#### Update Employee – Allow/Dedu

| ę | Update Employee record - Period :201508 - 🗖 🗙 |                                                             |         |          |                   |                 |             |              |  |  |  |
|---|-----------------------------------------------|-------------------------------------------------------------|---------|----------|-------------------|-----------------|-------------|--------------|--|--|--|
| Γ | Employee # EMF                                | nployee # EMP008 🗸 Name ALYSSALIM (PR) 🖌 🚧 📓 🚳 💈 Quick Menu |         |          |                   |                 |             |              |  |  |  |
| 1 | Update Empl                                   | oyment   Other   Confirm & Ter                              | minatio | n Bank A | ddress Spo        | use Allow/      | Dedu Caree  | r I F        |  |  |  |
|   | Code                                          | Description                                                 |         | Amount   | Effective<br>Date | Payment<br>Date | End<br>Date | Sta ^<br>Mtl |  |  |  |
|   | MEAL                                          | MEAL ALLOWANCE                                              |         | 150.00   |                   |                 |             |              |  |  |  |

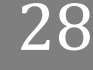

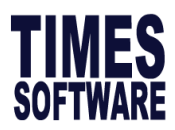

### Sample Employee's (Work Permit Holder) Profile:

| 📅 Update Employee record - Period :201508 – 🗖 🗙                                       |
|---------------------------------------------------------------------------------------|
| Employee # EMP010 🔍 Name BENNY TAN CHIN MENG 🔍 🏟 🗐 🧃 🤹 Quick Menu                     |
| Update Employment Other Confirm & Termination Bank Address Spouse Allow/Dedu Career   |
| Employee # EMP010 Name Benny Tan Chin Meng Pay Group 5.5DAYS -                        |
| Hired Date 17/06/2015 - 2 month(s) Basic Salary 2700.00                               |
| Birth Date 17/08/1993 - 22 year 1 month(s) Increment 0.00                             |
| Type SN-Mthly Rated-Subj OT V Semi -Month ? New Salary 2700.00                        |
| Mid Mth Pay 0 % / 0.00                                                                |
| Bonus Factor 1 Hide Wage Data ?                                                       |
| Original Hired Date                                                                   |
| Department HR VIAN RESORCES Category JUNI VIAN UNIOR                                  |
| Cost Centre NONE   NONE  Occupation EXEC   EXECUTIVE                                  |
| Section NONE VONE Company NONE TIMES SOFTWARE                                         |
| Job Grade NONE VONE NONE NONE                                                         |
| Leave EXEC  EXECUTIVE LEAVE SCHEME Benefit EXEC  EXECUTIVE BENEFIT Working Days/Hours |
| Days Work/Wk 5.5 Daily Rate Working Day/Mths   Nationality MSIA   Fund#1              |
| Hrs Worked/ Yr 2288 NPL Daily Working Day/Week  Race CHIN  Fund#2                     |
| IC/CPF/FWL         CPF/Levy         CPF/Levy         CPF A/C#                         |
| New Save Remove Cancel Change R I I I Close                                           |

#### Update Employee – Other tab

| Update Employee record - Period :201508 - 🗆 🗙                                                                                                    |
|----------------------------------------------------------------------------------------------------|
| Employee # EMP010 🔹 Name BENNY TAN CHIN MENG 💽 🛤 📓 🚳 🖉 Quick Menu                                                                                                    |
| Update   Employment Other   Confirm & Termination   Bank   Address   Spouse   Allow/Dedu   Career 💶                                                                                                    |
| Location NONE NONE Branch Code NONE NONE NONE                                                                                                    |
| Batch No 010 AD ID# Class.Code NONE VONE                                                                                                    |
| Personal/Additional Info     Sex /TE Mile → Mir → Martal Single → Religion Code     Dependent     Dependent     Blood Type → Education Code NONE → NONE     Ohdren     So NRC# G9428756 Change CPF/SDF/FWL ? □ 1st Sup     NONE …     Eleave Approval Status → Supervisor 〒 2nd Sup                                                                                                    |
| Foreigner Info.         Expired         Expired         16/05/2020         PR Approval Date         I           Work Permit / 6 788943         Application Date         17/05/2015         Expired         16/05/2020         PR Approval Date         I           Emp Passat         Hasse Date         17/05/2015         Cancelled         I         PVL to PR Date         I           WPICP Holder         WP         Valid Years         S         WP Reneval ?         FVL Conversion         FVL Conversion         FVL Conversion date         I |

#### Update Employee – Bank tab

| <b>**</b>                | Update Employee record - Perio             |
|--------------------------|--------------------------------------------|
| Employee # EMPC          | 10 • Name BENNY TAN CHIN MENG              |
| Update Emplo             | yment Other Confirm & Termination Bank Add |
| Bank Info                |                                            |
| Bank                     | 7375 VOB Clementi (130,360,910             |
| Branch                   | 030                                        |
| Account#                 | 9102031012                                 |
| Reference                |                                            |
| Particulars              |                                            |
|                          |                                            |
| Override<br>payment mode | NA                                         |
| Other Banks              |                                            |

#### Update Employee – Allow/Dedu tab

|                                                                   | Update Employee record - Period :201508 - 🗆 🗙 |                                |         |                          |              |                 |             |              |  |  |  |
|-------------------------------------------------------------------|-----------------------------------------------|--------------------------------|---------|--------------------------|--------------|-----------------|-------------|--------------|--|--|--|
| Employee # EMP010 🗨 Name BENNY TAN CHIN MENG 🚽 🚧 🗐 🖪 🤘 Quick Menu |                                               |                                |         |                          |              |                 |             |              |  |  |  |
| U                                                                 | pdate Empl                                    | oyment   Other   Confirm & Ter | minatio | n Bank A                 | ddress   Spo | use Allow/      | Dedu Caree  | r • •        |  |  |  |
|                                                                   | Code                                          | Description                    |         | Amount Effective<br>Date |              | Payment<br>Date | End<br>Date | Sta ^<br>Mti |  |  |  |
| ▶                                                                 | LOAN                                          | LOAN REPAYMENT                 | Amt     | -200.00                  | 17/06/2015   | 17/06/2015      | 17/12/2016  |              |  |  |  |

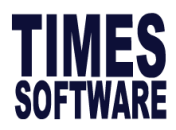

# Termination/Resignation of Employee

To terminate an employee, the following fields must be entered in the Confirm & Termination

tab:

- a) Employment Status Set to T-TERMINATED or R-RESIGNED
- b) Resignation Date NEVER be LATER than Last Payment Date
- c) Last Payment Date The date where the employee received his/her last payment.

\*Can be later than the Termination Date or the same as Resignation date\*

| <b>.</b>                    | Update Employee record - P                       | eriod :201508 – 🗆 🗙                     |
|-----------------------------|--------------------------------------------------|-----------------------------------------|
| Employee # TSPL002          | Name AGNES GOH                                   | 🚽 🚧 🔳 🖪 🥫 Quick Menu                    |
| Update Employment Other     | Confirm & Termination Bank                       | Address Spouse Allow/Dedu Career        |
| Confirm/Termination         |                                                  |                                         |
| Probation By By Month       | Exclude Auto Prompt ?                            |                                         |
| Probation Period            | 3 Confirmation Due 20/04/2008                    | Hired date 21/01/2008 7 year 6 month(s) |
| Notice Period Method        | Confirmation On 21/04/2008                       | Retire Age 65                           |
| Notice Period               |                                                  | Retire Date 30/04/2036                  |
| Resignation Reason          | ]                                                | effective Date 28/05/2015               |
| Resignation Date 31/07/2015 | <ul> <li>Last Payment Date 31/07/2015</li> </ul> | Previous                                |
| Exclude from IRAS? No       | Employment     Status     T-Terminated           | ▼ Leave Scheme                          |

### Bank

It stores employee's bank account details for Giro purpose. If your company practices payment via cheque or cash when the employee resigns, please change the **Override payment mode** to **CHEQUE** or **CASH** accordingly as per your company's policy. By doing so, users do not need to re-enter the bank details when the employee re-joins the company.

| 1                                                                   | Update Employee record - Period :201508 – 🗆 🗙                                              |
|---------------------------------------------------------------------|--------------------------------------------------------------------------------------------|
| Employee # TSP                                                      | L002 💌 Name AGNES GOH 💽 🛃 📓 🚳 Quick Menu                                                   |
| Update Empl                                                         | oyment   Other   Confirm & Termination   Bank   Address   Spouse   Allow/Dedu   Career 💶 🕨 |
| Bank Info<br>Bank<br>Branch<br>Account#<br>Reference<br>Particulars | 7171         DBS Rochor           011                                                      |
| Override<br>payment mode                                            | CHEQUE                                                                                     |
| Other Banks                                                         |                                                                                            |

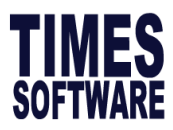

# Back pay of Basic Salary

To back pay salary, the following fields must be keyed in the Career tab

- a) Hired date/Increment Effective Date Pay effective date.
- b) First Paid Date/Increment Paid Date Actual pay date.

| ę | 5                   |            | Upd               | ate Empl            | oyee rea | ord - P  | eriod :20          | 01508     |           | - 🗆 🗙       |
|---|---------------------|------------|-------------------|---------------------|----------|----------|--------------------|-----------|-----------|-------------|
| E | mployee # 00        | )6-FW      | ▼ Name            | SMAEL ALI           |          |          |                    | - M       |           | Quick Menu  |
| E | Employment          | Other Co   | nfirm & Ter       | mination            | Bank     | Address  | Spouse             | Allow/Dec | du Career | Calenda 🔸 🕨 |
|   | Career Prog         | ression    |                   |                     |          |          |                    |           |           |             |
|   | Progression<br>Code | FSTART     | - Section         |                     | NON      |          | Old Salary         | 220       | 0.00      |             |
| 1 | Department          | ADMIN      | Hired Da          | te                  | 05/05    | 2008 🚽   | Increment          | (         | 0.00      |             |
| ( | Category            | JUNI       | First Pai         | d Date              | 05/05    | 2008 🚽   | New Salar          | ry 220    | 0.00      |             |
| ( | Occupation          | NONE       | Salary r          | ange (scale)        | NON      |          | Salary Typ         | Monthly   | -         |             |
| ( | Cost Centre         | NONE       | - Salary S        | Step                |          |          | Salary<br>Percent% | 100.00    | 0         |             |
| ( | Company             | NONE       | Increme           | nt review dat       | te       | ~        | r crociii /o       |           |           |             |
|   | lob Grade           | NONE       | Transfe<br>Review | r/Promotion<br>date |          | -        |                    |           |           |             |
| 1 | Appraisal Grade     |            | -                 |                     |          |          |                    |           |           |             |
| 1 | Division Code       | NONE       | REASO             | vs 🗌                |          |          |                    |           |           |             |
|   |                     |            | REMAR             | KS                  |          |          |                    |           |           |             |
| Γ |                     |            |                   |                     |          |          |                    |           |           |             |
| Γ | Code                | Department | Category          | Job Grade           | Inc Date | Paid     | Date 0             | Id Pay    | Increment | New Pay ^   |
|   | FSTART              | ADMIN      | JUNI              | NONE                | 05/05/2  | 008 05/0 | 5/2008             | 2200.00   | 0.00      | 2200.00     |
|   |                     |            |                   |                     |          |          |                    |           |           |             |
|   |                     |            |                   |                     |          |          |                    |           |           |             |
|   | <                   |            |                   |                     |          |          |                    |           |           | ×           |
| 1 | New                 | Edit       | Rem               |                     | Save     | Cano     |                    |           |           |             |
| L | <u>n</u> en         |            |                   |                     | <u></u>  |          |                    |           |           |             |
|   | New                 | Save       | <u>R</u> emove    | Canc                | el       | Change   |                    |           |           | Close       |

After processing payroll, you would be able to see the back pay of basic in the modify pay record.

|            | 1]           | Modify Pa      | y Record ] - | Curr    | ent Peri   | od : 201   | 508 C         | ycle: E     | -        | □ ×           |
|------------|--------------|----------------|--------------|---------|------------|------------|---------------|-------------|----------|---------------|
| Employee # | 006-FW       | ▼ Name         | # Ismael Ali |         |            |            | _             | - #         |          |               |
| Leave Qui  | ick Menu Per | riod 201508    | 4 -          |         |            |            |               |             |          |               |
| Pay Group  | STD Othe     | er Cycle       | Paid Mo      | nthly   | Peri       | od 08/E    | Type :        | 2-SN C      | PF/Levy  | SPASS         |
| Days Worke | d 21.00      | Basic Pay      | 2200.00      | Age :   | 36.75      | Daily Rat  | e 1           | 104.76 Hou  | rly Rate | 12.69         |
| NPL Day-C  | 104.761905   | 0.00           | 0.00 🚊       |         |            | Allowa     | nces /        | Deduction   | s        |               |
| NPL Hr-C   | 12.69        | 0.00           | 0.00 🚊       |         | ode        | Descriptio | on            |             | Amount   | T ^           |
| Absent-C   | 101.54       | 0.00           | 0.00 🚊       | B/      | ACK I      | BACK PAY   | OF BAS        | SIC         | 478      | 8.26 A        |
| Overtime   | Total No F   | Pay leave      | 0.00         | ► MO    | DBILE      | MOBILE AL  | LOW           |             | 150      | 0.00 O        |
| OT1.0C     | 12.69        | 0.00           | 0.00 ^       |         |            |            |               |             |          |               |
| OT1.5C     | 19.04        | 0.00           | 0.00         |         |            |            |               |             |          |               |
| OT2.0C     | 25.38        | 0.00           | 0.00         |         |            |            |               |             |          |               |
| Shift      | Total        | Overtime       | 0.00         | CPF     | F Contribu | ution      |               | Total Wage  | es       | ×             |
| MIDNIGHT   | 15.00        | 0.00           | 0.00 🔨       |         | Employe    | r          | 0.00          | Total Allow | ance     | 628.26        |
|            |              |                |              | <u></u> | Employee   | 2          | 0.00          | Total Dedu  | ction    | 0.00          |
|            |              |                | ~            |         | SDF        |            | 7.07          | CPF \       | Nage     | 0.00          |
| RestD ay   | Т            | otal Shift     | 0.00         | Ø       | FWL        | 0.00       |               | Gross V     | lage     | 2828.26       |
| 0.5D Day   | 52.3         | <b>38</b> 0.00 | 0.00 ^       | <u></u> |            |            | M             | Nett        | Nage     | 2828.26       |
| 0.5LDay#   | 52.3         | 8 0.00         | 0.00 🗸       |         | 1          |            |               | 1           |          | -             |
|            | Res          | t Day Pay      | 0.00         | Bank    | C Reca     | Iculate    | ✓ <u>S</u> av | /e 🗙 C      | ancel    | <u>C</u> lose |

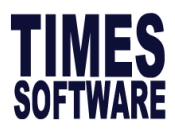

### **Recurring Allowance/Deduction**

To indicate recurring allowance/deduction to employee, go under Allow/Dedu tab

| I  | lpdate   Em | ployment Other Confirm & | Termin | ation   Bank | Address           | Spouse A        | llow/Dedu   | Caree        | r Ca | lenda | r Misc | Free       | Field | Transfer  |
|----|-------------|--------------------------|--------|--------------|-------------------|-----------------|-------------|--------------|------|-------|--------|------------|-------|-----------|
| Γ  | Code        | Description              | Туре   | Amount       | Effective<br>Date | Payment<br>Date | End<br>Date | Start<br>Mth | Year | Times | M/E    | End<br>Mth | Year  | Total Amt |
|    | HOUSE       | HOUSING ALLOWANCE        | Amt    | 300.00       | 27/07/2015        | 01/08/2015      | 31/12/2015  |              |      |       | End    |            |       |           |
| 1] | LOAN        | LOAN REPAYMENT           | Amt    | -100.00      |                   |                 |             | 8            | 2015 | 6     | End    | 1          | 2016  | -600.00   |
|    | TITLE       | TITLE ALLOWANCE          | Amt    |              |                   |                 |             |              |      |       | End    |            |       |           |
|    |             |                          |        |              |                   | 2               |             |              |      |       | 3      |            |       |           |

#### 1. Allowance/Deduction Code

**Yellow coloured** code indicates that it is a prorated allowance (defined in company setup) **Teal coloured** code indicates that it is a formulated code (defined in formula setup)

#### 2. Effective/Payment/End date

It indicates when the allowance will take effect and when it ends. If the month of the payment date is later than effective date's month, back pay will be generated in pay record.

#### 3. Start Month/Year/Times

It indicates which **period the allowance/deduction starts and how many months it would recur**. Based on the details entered the total amount will be generated automatically.

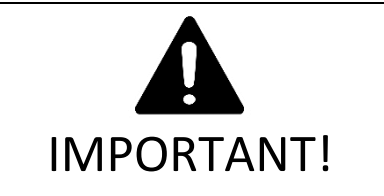

An error will be prompted when section 2 is used with section 3, as the

allowance/deduction amount will not be accurate if both are used.

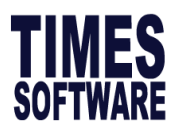

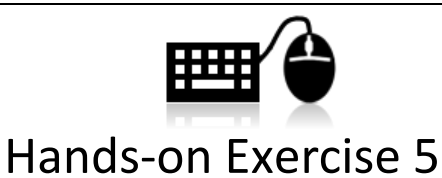

Now that you had learned how to update new employee profile, key in the following employees in your database.

Case 1

| Emp. No             | EMP001                         |  |  |  |  |  |
|---------------------|--------------------------------|--|--|--|--|--|
| Emp. Name           | Mohd Ahad Bin Jumaat           |  |  |  |  |  |
| Hired Date          | 01/03/2011                     |  |  |  |  |  |
| DOB                 | 26/09/1981                     |  |  |  |  |  |
| Worker Type         | Monthly Rated subjected not OT |  |  |  |  |  |
| <b>Basic Salary</b> | \$4,500                        |  |  |  |  |  |
| Department          | Finance                        |  |  |  |  |  |
| Occupation          | Finance Manager                |  |  |  |  |  |
| Pay Group           | 5.5 Days                       |  |  |  |  |  |
| Race                | Malay                          |  |  |  |  |  |
| Nationality         | Malaysian                      |  |  |  |  |  |
| NRIC                | S8193213F                      |  |  |  |  |  |
| Permit type         | PR                             |  |  |  |  |  |
| PR Date             | 05/05/2010                     |  |  |  |  |  |
| Bank                | DBS Bank                       |  |  |  |  |  |
| Bank A/C<br>No.     | 5266786                        |  |  |  |  |  |
| Branch ID           | 011                            |  |  |  |  |  |
| Leave<br>Scheme     | Manager                        |  |  |  |  |  |
| Benefit<br>Scheme   | Manager                        |  |  |  |  |  |
| Sex                 | Male                           |  |  |  |  |  |
| Fix<br>Allowance    | \$300 Title Allowance          |  |  |  |  |  |

| Emp. No             | EMP002          |
|---------------------|-----------------|
| Emp. Name           | Agnes Goh       |
| Hired Date          | 21/01/2008      |
| DOB                 | 17/04/1971      |
| Worker Type         | Monthly Rated   |
| worker Type         | subjected to OT |
| <b>Basic Salary</b> | \$1,800         |
| Department          | Administration  |
| Occupation          | Admin Assistant |
| Pay Group           | 5.5 Days        |
| Race                | Chinese         |
| Nationality         | Malaysian       |
| NRIC                | G5113321J       |
| Permit type         | Employment Pass |
| Bank                | DBS Bank        |
| Bank A/C<br>No.     | 8790986         |
| Branch ID           | 011             |
| Leave<br>Scheme     | Executive       |
| Benefit             | Executive       |
| Scheme              |                 |
| Sex                 | Female          |

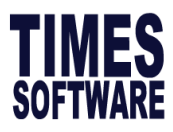

#### Case 3

| Emp. No             | EMP003                    |
|---------------------|---------------------------|
| Emp. Name           | Ganesh s/o Ramasamy       |
| Hired Date          | 01/04/2010                |
| DOB                 | 23/05/1971                |
| Worker              | Monthly Rated not         |
| Туре                | subjected to OT           |
| <b>Basic Salary</b> | \$6,000                   |
| Department          | Research & Development    |
| Occupation          | Research Manager          |
| Pay Group           | 5 Days                    |
| Race                | Indian                    |
| Nationality         | Singaporean               |
| NRIC                | S7193435E                 |
| Bank                | DBS Bank                  |
| Bank A/C            |                           |
| No.                 | 8332139                   |
| Branch ID           | 011                       |
| Fix                 | \$400 of Transport        |
| Allowance           | Allowance, \$100 of Title |
| Anowanee            | Allowance                 |
| Leave               |                           |
| Scheme              | Executive                 |
| Benefit             |                           |
| Scheme              | Executive                 |
| Sex                 | Male                      |
|                     |                           |

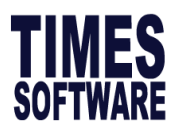

# Termination/Resignation of Employee

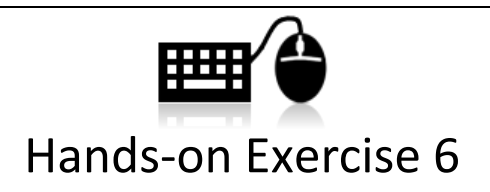

**EMP001** had just tendered his resignation. His last date of service will be the date of your training class and you will be paying his last payment by CHEQUE. Please reflect this information into the payroll system.

### Promotion or Salary Adjustment

For employees with salary adjustment or promotion, you are required to key in the information inside the **Career** tab. This is to ensure employees' career histories are logged down.

|                         | gression                      |                           |                                       |               |              |                 |                 |
|-------------------------|-------------------------------|---------------------------|---------------------------------------|---------------|--------------|-----------------|-----------------|
| Progression<br>Code     | FSTART                        | Section                   |                                       | NONE 🔻        | Old Salary   | 1800.00 A       | Incre%          |
| Department              | NONE                          | Hired Date                |                                       | 21/01/2008 👻  | Increment    | 0.00 M          | IVC Incre%      |
| Category                | NONE                          | First Paid I              | Date                                  | 21/01/2008 👻  | New Salary   | 1800.00 A       | . Incre\$       |
| Occupation              | ADMINASS                      | Salary ran                | ge (scale)                            | NONE 👻        | Salary Type  | Monthly -       | /VC.Incre\$     |
| Cost Centre             | NONE                          | Salary St                 | ep                                    |               | Salary       | 100.00 M        | VC. Accum% 0.00 |
| Company                 | NONE                          | - Increment               | review date                           | -             | Percent%     | M               | VC Accum\$ 0.00 |
| lob Grade               | NONE                          | Transfer/                 | Promotion                             | -             |              |                 |                 |
| Appraisal               |                               |                           | ite ,                                 |               |              |                 |                 |
| Grade                   | NONE                          |                           |                                       |               |              |                 |                 |
| lob Level               |                               |                           | · · · · · · · · · · · · · · · · · · · |               |              |                 |                 |
|                         | -                             |                           |                                       | Cost Centre   | Section      | Occupation      | DEMADINS        |
| Code                    | Old Pay                       | Increment                 | New Pay                               | Cost Centre   |              |                 | REMARKS         |
| Code<br>FSTART          | Old Pay<br>1800.00            | Increment<br>0.00         | 1800.00                               | NONE          | NONE         | ADMINASS        | REMARKS         |
| Code<br>FSTART<br>TRANS | Old Pay<br>1800.00<br>1800.00 | Increment<br>0.00<br>0.00 | 1800.00<br>1800.00                    | NONE<br>COST2 | NONE<br>NONE | ADMINASS<br>HRM | CAREER REMA     |

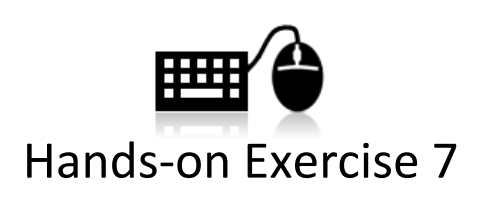

- EMP002 is scheduled for promotion to the title of Admin Executive on the first day of the month of your training date. Her new salary after promotion will be \$2500.00. However, the increment will be back dated to the following month. Please reflect this information into the payroll system.
- Company decides to rehire **EMP001** on the 15<sup>th</sup> of the following month. Please reflect this information into the payroll system.

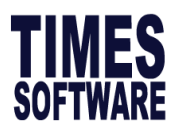

### Leave Application

Leave Application is where all the employees' leave data will be stored in. This is where user will check employees' leave entitlement, apply leave for employee, and adjust employees' leave entitlement.

#### **Leave Entitlement**

Here shows breakdown of all leave entitlement, month by month.

| <b>**</b> |      |                      |                | TIMES   | SOFT        | NARE         | E PTE LI  | TD Ver  | rsion 9.7.1    | 4                   |             | - 🗆 🗙         |
|-----------|------|----------------------|----------------|---------|-------------|--------------|-----------|---------|----------------|---------------------|-------------|---------------|
| Emp       | code | EMP002               | -              | Name    | Agnes (     | Goh          |           |         |                |                     | - 6         | M             |
| Hired     | Date | 28/01/2015           |                |         | lated D     | 2            |           | Leave   | 3              | 4 Dep               | artmen      |               |
| Co        | de   | Descripti            | ion            | Full    | Adju        | Cur. Y       | (r BF     | Forfeit | YTD<br>Entitle | Total Ta<br>Entitle | ken Bal     | ance          |
| ANN       | J    | ANNUAL LE            | AVE            | 14.00   | 1.00        | 13.42        | 2 3.00    | -2.00   | 9.00           | 11.00 4.0           | 00 7.0      | 0             |
|           | Lea  | ave Entitlement      | Breakdown      | Overwr  | ite Entitle | ment?        |           |         | T-4-1          | Current Pe          | riod : 2015 | 08            |
|           | H    | bescription          | D/F            | current | Enutien     |              | I D Enuue | Annent  | 10181          | такен               | Dalarice    | ~             |
|           | H    | Jan/2015             | 2.00           |         |             | 1.11         |           | 1.00    | 3.00           | 0.00                | 3.00        |               |
|           | H;   | -eb/2015<br>Mar/2015 | 2.00           |         |             | 1.11         |           | 2.00    | 4.00           | 4.00                | 4.00        |               |
|           | H    | Apr/2015             | 2.00           |         |             | 1.12         |           | 4 00    | 6.00           | 4.00                | 2.00        |               |
|           | H,   | May/2015             | 2.00           |         |             | 1.12         |           | 6.00    | 8.00           | 4.00                | 4 00        |               |
|           | Þ    | Jun/2015             | 2.00           |         |             | 1.12         |           | 7.00    | 9.00           | 4.00                | 5.00        |               |
|           | ٦,   | Jul/2015             | 2.00           |         |             | 1.12         |           | 8.00    | 10.00          | 4.00                | 6.00        |               |
|           |      | Aug/2015             | 2.00           |         |             | 1.12         |           | 9.00    | 11.00          | 4.00                | 7.00        |               |
|           | ٦.   | Sep/2015             | 2.00           |         |             | 1.12         |           | 10.00   | 12.00          | 4.00                | 8.00        |               |
|           |      | Dct/2015             | 2.00           |         |             | 1.12         |           | 11.00   | 13.00          | 4.00                | 9.00        |               |
|           |      | Nov/2015             | 2.00           |         |             | 1.12         |           | 12.00   | 14.00          | 4.00                | 10.00       |               |
|           |      | Dec/2015             | 2.00           |         |             | 1.12         |           | 13.00   | 15.00          | 4.00                | 11.00       |               |
|           |      |                      |                |         |             |              |           |         |                |                     |             | ~             |
| 5         | ave  | <u>R</u> emove       | <u>C</u> ancel | Check   | Entitlem    | ent <u>F</u> | ReCalcula | te      | K              |                     | K           | <u>C</u> lose |

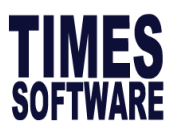

# Table 10

Fill in the definition of the **Item** in the **Description** column based on what the trainer had taught.

| No | Function       | Description |
|----|----------------|-------------|
| 1  | Full           |             |
| 2  | Cur.Yr Entitle |             |
| 3  | YTD Entitle    |             |
| 4  | Total Entitle  |             |
| 5  | Balance        |             |

# Updating of Leave Records

If you are using the TimesPay 8.0 to keep track of your leaves, you are required to update all leave records before you process the payroll so that all payroll related leaves such as **No Pay Leave, Absent** or **Reservist Leave (NSP)** are captured during the process of payroll. Childcare Leave/ Maternity

Family Record

# Back Deduction of Unpaid Leave

Below example shows employee **EMP002** took 4 days of unpaid leave, but **payroll already closed on 25<sup>th</sup> March**, which means unpaid leave deduction from 25<sup>th</sup> onward should be made on following month. To do so, select the leave application and click **Detailed Record**. **Set pay period to following month** and **Current Mth? Set to Last month** so the deduction amount will be calculated based on last month salary.

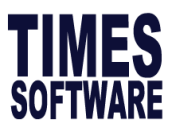

| Employee#                                                                                                    |                                |                               |                                | Leave R                                                            | Record - 2015                                             | 508                                                                                   |           | -                                                         |                                                               |
|----------------------------------------------------------------------------------------------------|--------------------------------|-------------------------------|--------------------------------|--------------------------------------------------------------------|-----------------------------------------------------------|---------------------------------------------------------------------------------------|-----------|-----------------------------------------------------------|---------------------------------------------------------------|
|                                                                                                    | EMP002                         | •                             | Name                           | Agnes Goh                                                          | 1                                                         |                                                                                       | - #       | Lookup                                                    | •                                                             |
| Department                                                                                                    | ADMIN                          | OFFICE AN                     | ID ADMIN                       |                                                                    | Current YTD<br>Yr Entitle Entitle                         | B/F Adjust                                                                            | Forfeit E | Total<br>Entitle Taker                                    | Balance                                                       |
| Leave Scher                                                                                                    | ne EXEC                        | Executive                     |                                |                                                                    |                                                           |                                                                                       |           | 4.00                                                      |                                                               |
| Hired Date                                                                                                    | 28/01/2015                     |                               |                                |                                                                    |                                                           | NPL Leav                                                                              | /e Taken  | at as Prd 12                                              | 2:4.00                                                        |
| Resignation                                                                                                    |                                |                               |                                |                                                                    |                                                           |                                                                                       |           |                                                           |                                                               |
| Confirm Date                                                                                                    | 27/04/2015                     |                               |                                |                                                                    |                                                           |                                                                                       |           |                                                           |                                                               |
|                                                                                                    | L 04-4 D                       |                               |                                | <b>5</b> 10                                                        |                                                           |                                                                                       |           |                                                           |                                                               |
| Leave Coo                                                                                                    | de Start Da                    | te Da                         | y Hou                          | r End Da                                                           | ate Appr                                                  | AM/PM Reason                                                                          |           |                                                           |                                                               |
| INPL                                                                                                    |                                | ,)                            | 4 0                            | 21103/20                                                           |                                                           |                                                                                       |           |                                                           |                                                               |
|                                                                                                    | de lote et Dete                | E-d D-t                       |                                | lune la                                                            | ]                                                         | ependant NRIC                                                                         |           |                                                           | <u></u>                                                       |
| Leave Co                                                                                                    | 24/03/2015                     | 27/03/20                      | e Day<br>15                    | Hour A                                                             | Approval AMPM<br>/es                                      | Remarks                                                                               |           |                                                           | ^                                                             |
|                                                                                                    |                                |                               |                                |                                                                    |                                                           |                                                                                       |           |                                                           |                                                               |
| < Detailed Re                                                                                                    | ecord                          | N                             | ew                             | Edit R                                                             | emove Save                                                | <u>C</u> ancel                                                                        |           | <b>M</b>                                                  | ><br><u>Close</u>                                             |
| < Detailed Re                                                                                                    | ecord                          | N                             | ew                             | Edit R                                                             | emove <u>s</u> ave<br>etails Breakc                       | <u>Cancel</u>                                                                         |           | -                                                         | , v<br><u>Î</u> <u>C</u> lose<br>□ ×                          |
| Detailed Re                                                                                                    | ecord<br>Day                   | Hour                          | ew<br>Approva                  | Edit R<br>Leave De<br>Pay Prd                                      | emove <u>Save</u><br>etails Breakc<br><b>Cycle</b>        | Current Mth?                                                                          |           | Financial<br>Year                                         | Close<br>Close                                                |
| <ul> <li>⊂</li> <li>Detailed R</li> <li>Date</li> <li>≥ 24/03/20</li> </ul>                                                                                                    | ecord<br>Day                   | Hour<br>1                     | ew Approva<br>Y                | Edit R<br>Leave De<br>Pay Prd<br>201503                            | emove Save                                                | Cancel Mown                                                                           |           | Financial<br>Year<br>2015                                 | ∑<br>Close<br>Close<br>Financial<br>Month<br>3                |
| Control Control Contro Control Control Control Control Control Control Control Control C | Day<br>15                      | N<br>Hour<br>1<br>1           | ew Approva<br>Y<br>Y           | Edit <u>R</u><br>Leave De<br>Pay Prd<br>201503<br>201504<br>201504 | emove Save                                                | Current Month<br>Last Month                                                           |           | Financial<br>Year<br>2015<br>2015<br>2015                 | →<br>Close<br>Financial<br>Month<br>3<br>3<br>3               |
| Comparison of the second second | ecord<br>Day<br>15<br>15<br>15 | N<br>Hour<br>1<br>1<br>1<br>1 | ew Approva<br>Y<br>Y<br>Y<br>Y | Edit R<br>Leave De<br>201503<br>201504<br>201504<br>201504         | emove Save<br>etails Breako<br>E<br>E<br>E<br>E<br>E<br>E | Current Mth?<br>Current Month<br>Last Month<br>Last Month<br>Last Month<br>Last Month |           | Financial<br>Year<br>2015<br>2015<br>2015<br>2015<br>2015 | Close<br>Close<br>Financial<br>Month<br>3<br>3<br>3<br>3<br>3 |

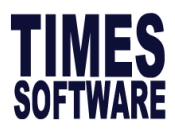

### Mass Leave Adjustment

In the event of company is giving out 1 additional day of leave to all employees, leave adjustment can be made through leave utility > leave process.

| User Password Setup<br>Change Master Password<br>Lock/UnLock Period                                                                                                    | Leave Utility × Leave Recalculation Leave Process BF Cut-Off Leave Check Utility Operation Add Adju Leave Ent                          |
|----------------------------------------------------------------------------------------------------|----------------------------------------------------------------------------------------------------|
| Utility         Leave Utility           Year To Date Update         Global Change           Initialize New Year         Free Field Description           Transfer Employee Record         Mid Month Advance           Import Utility         Free Text Reminder | From Employee 001 To EMP006<br>Leave Code ANNU<br>Effective date 04/08/2015<br>Day/Hours 1.00<br>Reason<br>AM/PM NA<br>Process I Close |

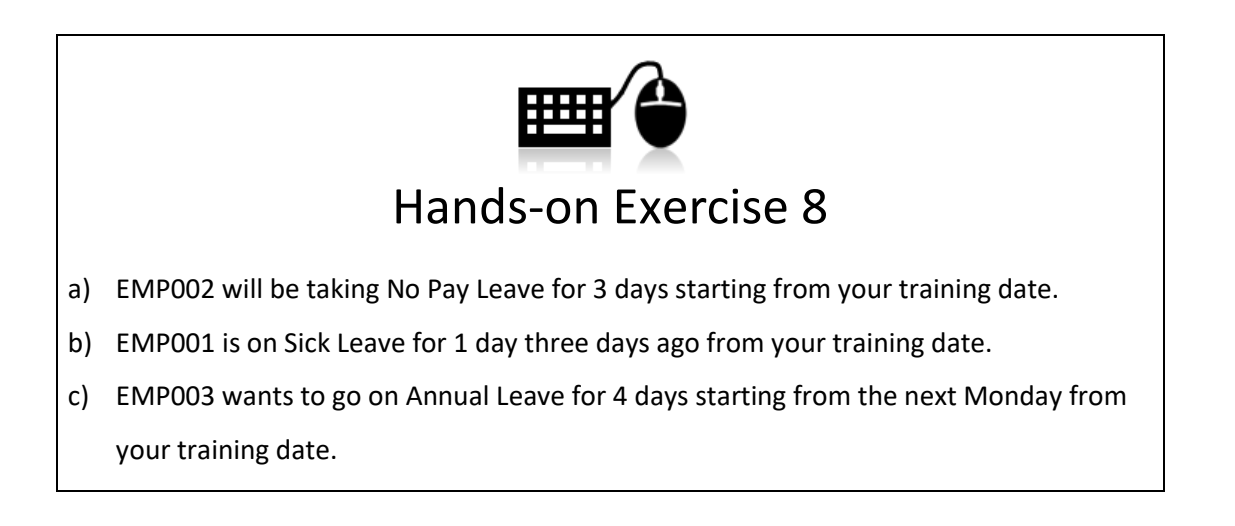

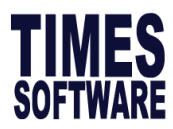

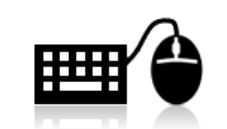

### Hands-on Exercise 9

- a) EMP002 comes back to work on a Saturday. Instead of paying him Overtime, the company would like to credit **1 day of Annual Leave** to him.
- b) The coming Saturday is a Public Holiday and you would like to credit 1 day of Off-in-Lieu
   expiring 6 months from its effective date to all your staff.

### Updating of Claim Records

To track employees' claim reimbursement.

| 🐨 Claim I                          | Record                                                         |                                    |                       |                              |                     |                              |                         |            |        | -      |    |
|------------------------------------|----------------------------------------------------------------|------------------------------------|-----------------------|------------------------------|---------------------|------------------------------|-------------------------|------------|--------|--------|----|
| Employe                            | Employee #SG001 Vame TANNY HO(SINGAPOREAN)                     |                                    |                       |                              |                     |                              |                         |            |        |        |    |
| Claim Pan                          | laim Panel In-Patient Info Cost Centre Allocation ECLAIM Tab 2 |                                    |                       |                              |                     |                              |                         |            |        |        |    |
| Claim Info                         | ie                                                             | Claim Date                         |                       | •                            | Job Grade           | NONE                         | Max Claim               |            | _      |        |    |
| Sub Claim                          |                                                                | Visit Date                         |                       | -                            | Category            | NONE                         | YTD Claim               |            | _      |        |    |
| Claim Amo                          | our                                                            | Sub Claim                          | Limit                 |                              | Benefit Scheme      | NONE                         | Balance                 | ,<br>      |        |        |    |
| Remark                             |                                                                |                                    | ,                     |                              | S                   | ervice Year : 1              | 18 year 6 mont          | ĥ          |        |        |    |
| Clinic & D<br>Hosp./Clin           | octor Info                                                     | Doctor's Nam                       |                       |                              |                     |                              |                         |            |        |        |    |
| Diagnosis                          |                                                                | Insurance No                       | (                     |                              | Sector              |                              |                         | ibility 🖂  |        |        |    |
| Pre-illnes                         | s Indicator 🕞                                                  | Dep ID                             |                       | •                            | Туре                |                              | ▼ HIC Eligit            | bility ?   |        |        |    |
| Co-payme<br>Transferre<br>Reimburs | ent? 🔽<br>ed to payroll 🖂<br>ement? 🔽                          | Employee<br>Payable%<br>Approved ? | Emp<br>Paya<br>Allw/D | oloyee<br>able\$<br>edu Code | Reimbur<br>By Emplo | se%<br>over<br>ransfer perio | Reimburse<br>By Employe | -          |        |        |    |
|                                    |                                                                |                                    |                       |                              |                     |                              |                         |            |        |        |    |
| Code                               | Claim Date                                                     | Approval Date                      | Approved              | Claim Amou                   | nt GST\$            | Diagnosis                    | Sector                  | Allow/Ded. | EE Amt | ER Amt | Su |
| <u> </u>                           |                                                                |                                    |                       |                              |                     |                              |                         |            |        |        |    |
|                                    |                                                                |                                    |                       |                              |                     |                              |                         |            |        |        |    |
|                                    |                                                                |                                    |                       |                              |                     |                              |                         |            |        |        |    |
|                                    |                                                                |                                    |                       |                              |                     |                              |                         |            |        |        |    |
| <                                  |                                                                |                                    |                       | 1                            |                     |                              |                         |            |        |        |    |

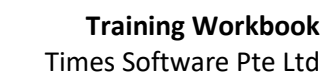

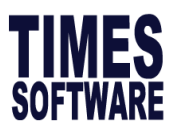

# Table 11

Fill in the definition of the **Item** in the **Description** column based on what the trainer had taught.

| No | Function     | Description |
|----|--------------|-------------|
| 1  | Claim Info   |             |
| 2  | Max          |             |
|    | Claim/YTD    |             |
|    | Claim        |             |
| 3  | Clinic and   |             |
|    | Doctor Info  |             |
| 4  | Co-navment   |             |
| -  | &            |             |
|    | Transferring |             |
|    | to Payroll   |             |
|    |              |             |
|    |              |             |
|    |              |             |
|    |              |             |
|    |              |             |
|    |              |             |
|    |              |             |
|    |              |             |
|    |              |             |

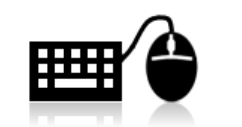

### Hands-on Exercise 10

- a) EMP002 wants to claim \$50 of Medical Claim and \$25 for her Transport Claim.
- b) EMP003 wants to claim \$50 for his Dental Claim.

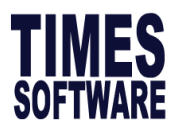

### **Process Payroll**

Now that you had entered all relevant information for this payroll cycle, it is now time to process your payroll. This is a compulsory step and must be run at every month. To process the payroll, you must first go to:

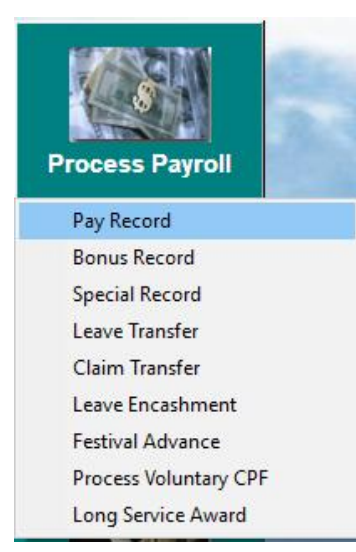

If you had **never processed the payroll** for the month, you will be greeted with the following screen: To continue, just click on the <u>Process</u> button.

| Period Initialize for Period 201509                                                                                                    | ×                                                                                                    |
|----------------------------------------------------------------------------------------------------|----------------------------------------------------------------------------------------------------|
| Process Pay Transaction                                                                                                    |                                                                                                    |
| IMPORTANT NOTE:<br>Please ensure all resignees are updated before processing the payroll.<br>This is to ensure that the Leave Encashment, CPF Calculations and Salaries<br>are calculated correctly. Press PROCESS to proceed. |                                                                                                    |
|                                                                                                    | s                                                                                                    |
|                                                                                                    | Period Initialize for Period 201509 Process Pay Transaction IMPORTANT NOTE: Please ensure all resignees are updated before processing the payroll. This is to ensure that the Leave Encashment, CPF Calculations and Salaries are calculated correctly. Press PROCESS to proceed. |

If you had already processed payroll for this payroll cycle, the greyed out option will be enabled for selection and it will looked like the following:

| Period Initialize for Period 201508                                                                            |  |
|----------------------------------------------------------------------------------------------------|--|
| Process Pay Transaction                                                                                        |  |
| C Reprocess earlier Selected Staff without clearing variable entries                                           |  |
| C Reprocess earlier Selected Staff with clearing variable entries                                              |  |
| Do not reprocess earlier Selected Staff                                                                        |  |
| IMPORTANT NOTE:                                                                                                |  |
| Please update the resignation before processing the payroll to ensure the Payroll<br>calculations are correct. |  |
| Clear record X Cancel V Process                                                                                |  |

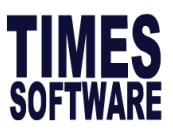

# Table 12

Based on the trainer's explanation, fill in the blanks to the following:

| Period Initialize for Period 201508                                                                                                    |  |  |  |  |
|----------------------------------------------------------------------------------------------------|--|--|--|--|
| Process Pay Transaction                                                                                                    |  |  |  |  |
| <ul> <li>Reprocess earlier Selected Staff without clearing variable entries</li> <li>Reprocess earlier Selected Staff with clearing variable entries</li> <li>Do not reprocess earlier Selected Staff</li> <li>IMPORTANT NOTE:</li> <li>Please update the resignation before processing the payroll to ensure the Payroll calculations are correct</li> </ul> |  |  |  |  |
| Clear record                                                                                                    |  |  |  |  |

| No | Description |
|----|-------------|
| 1  |             |
|    |             |
| 2  |             |
| 3  |             |
| 4  |             |

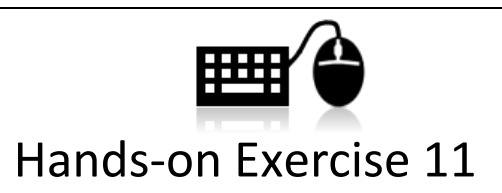

You may process the payroll now. Go to Modify Pay Record and look for **EMP003**. After looking at this employee's record, you realize that you had forgotten to update his increment. His new salary is \$7,000. Update his salary and try to reprocess the payroll again. Which option should you choose? Please ask the trainer if you are unsure.

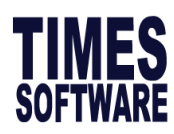

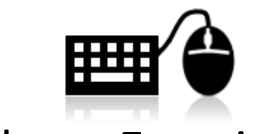

### Hands-on Exercise 12

After reprocessing the payroll, you realize that you had not keyed in the employee profile for one employee. Key in the following employee and reprocess the payroll **without reprocessing the employees which you had processed earlier**.

| Emp. No        | EMP004                            |
|----------------|-----------------------------------|
| Emp. Name      | Carmen Mendez Santiago            |
| Hired Date     | THE TRAINING DATE                 |
| DOB            | 21/02/1985                        |
| Worker Type    | Monthly Rated not subjected to OT |
| Basic Salary   | \$2,100                           |
| Department     | Support Department                |
| Occupation     | Support Executive                 |
| Pay Group      | 5 Days                            |
| Race           | Hispanic                          |
| Nationality    | Mexican                           |
| FIN No.        | F4013951K                         |
| Pass Type      | S-PASS (Tier 1)                   |
| Bank           | DBS Bank                          |
| Bank A/C No.   | 5231175                           |
| Branch ID      | 014                               |
| Fix Allowance  | \$200 of Transport Allowance      |
| Leave Scheme   | Executive                         |
| Benefit Scheme | Executive                         |
| Sex            | Male                              |

After completing Hands-on Exercise 11 and 12, are you familiar with the three options in Process Payroll?

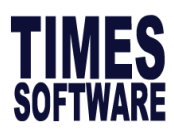

# Modify Pay Record

| <b>**</b>                                                    | [          | Modify Pa   | ay Record  | ] - | С  | urrent Per  | iod : 2015  | 09 Cycle: E    | _ 🗆 🗙                |
|--------------------------------------------------------------|------------|-------------|------------|-----|----|-------------|-------------|----------------|----------------------|
| Employee #                                                   | 010LC      | ▼ Name      | # RENE TAN |     |    |             |             | - M            | CPFMax Bal 44,770.34 |
| Leave Quid                                                   | ck Menu Pe | riod 201509 | • •        |     |    |             |             |                |                      |
| Pay Group S                                                  | TD Oth     | er Cycle    | Paid       | Mor | th | y Per       | iod 09/E 1  | Type: 2-SN     | CPF/Levy CLASS1      |
| Days Worked                                                  | 22.00      | Basic Pay   | 2900.      | 00  | A  | ge: 45.58   | Daily Rate  | 131.82 Ho      | urly Rate 16.73      |
| NPL Day-C                                                    | 131.818182 | 0.00        | 0.00       | ÷.  |    |             | Allowan     | ces / Deductio | ns                   |
| NPL Hr-C                                                     | 16.73      | 0.00        | 0.00       | Å., |    | Code        | Description | 1              | Amount T 🔨           |
| Absent-C                                                     | 133.85     | 0.00        | 0.00       | Å.  | ₽  | CDAC        | CHINESE DEV | V'T ASST. FUND | -1.50 N              |
| Overtime                                                     | Total No   | Pay leave   | 0          | .00 | _  | ENTFEE      | ENTERTAINM  | ENT FEE        | 300.00 0             |
| OT1.0C                                                       | 14.42      | 0.00        | 0.00       | ~   | ŀ  | MOBILE      | MOBILE ALL  |                | 100.00 0             |
| 0T1.5C                                                       | 21.63      | 23.00       | 497.49     |     | ┝  | TRAN        | TRANSPORT   | ALLOWANCE      | 200.00               |
| OT2.0C                                                       | 28.85      | 0.00        | 0.00       |     |    |             |             |                |                      |
|                                                              |            |             |            | ×   |    |             |             |                | ~                    |
| Shift                                                        | Tota       | Overtime    | 497        | .49 | Ľ  | CPF Contrib | ution       | Total Wa       | ges 600.00           |
| MORNING                                                      | 13.00      | 0.00        | 0.00       | ^   |    |             |             |                |                      |
| AFTERNOON                                                    | 17.00      | 0.00        | 0.00       |     | -  | 🕼 Employe   | e -79       | 9.00 Total Dec | luction -1.50        |
| NIGHT                                                        | 30.00      | 0.00        | 0.00       |     | [  | SDF         |             | 9.99 CP        | Wage 3997.49         |
| BestDau                                                      | · ·        | Total Shift | ſ          |     | ľ  | 🖞 FWI       | 0.00        | Gross          | Wage 3997.49         |
| 0.5D Day                                                     | 33         | 92 0.00     | 0.00       | ~   | ٩  | M 🖌         | 4 6 1       | Net            | t Wage 3196.99       |
| 0.5LDav#                                                     | 66.        | 92 0.00     | 0.00       | Ç,  |    |             |             | <u> </u>       | ,                    |
| Rest Day Pay 0.00 Bank 🔁 Recalculate 🗸 Save 🗶 Cancel 🧵 Close |            |             |            |     |    |             |             |                |                      |
| To change payment mode                                       |            |             |            |     |    |             |             |                |                      |

Recalculate pay without saving

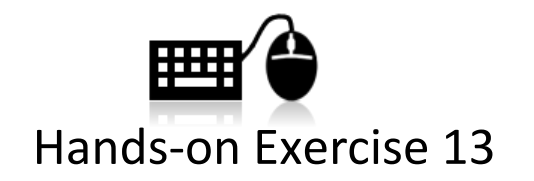

The following employees need to have additional entries into the payroll. Use the Modify Pay Record to key in the following details:

- EMP002 has 23 hours of OT1.0C, 5 hours of OT1.5C and 3 hours of OT2.0L.
- **EMP001** is resigning this month and your company would like to pay him by cheque instead of using GIRO. He will also have an ad-hoc **Title Allowance** of \$250.00.
- EMP004 have an ad-hoc Loan deduction of \$150.00.

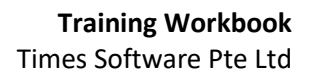

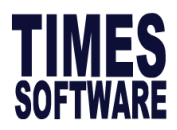

# D. Payroll Reports (Part 1)

#### **Internal Reports**

Internal Reports could be accessed by selecting Payroll Reports and then selecting Internal

Reports:

|     | Internal Reports             | Payroll Department Report  |   |
|-----|------------------------------|----------------------------|---|
|     | External Reports             | Payroll Cost Centre Report |   |
|     | Management Reports           | YTD Departmental Report    |   |
|     | Advance Management Reports   | YTD Cost Centre Report     |   |
|     | Quick Employee List          | Pay-Slip                   | ► |
|     | Leave Reports                | Pay History Report         |   |
|     | Graphical Analysis           | Pay History - Excel Format |   |
|     | Gross Rate Pay Report        | Career Progression         |   |
|     | NSP Report                   | Employee Data Reports      | ► |
|     | Hire Confirm Listing         | Allowance / Deduction      | ► |
|     | Quick Search by Dates Report | NPL/Shift/OT/Rest-day      | ► |
|     | Auto Prompting Report        | Code Table                 | ► |
|     | Mail Merge                   | Bank Listing               |   |
|     | Label Wizard                 | CPF MAX Report             |   |
|     |                              | CPF Shortfalls Report      |   |
| IDT | ort Hotline: 62951           | CPF Variance Reports       |   |
|     |                              |                            |   |

### Table 13

Fill in the definition of the  $\ensuremath{\text{Item}}$  in the  $\ensuremath{\text{Description}}$  column based on what the trainer had

#### taught.

| No | Function             | Description |
|----|----------------------|-------------|
| 1  | Payroll              |             |
|    | Department           |             |
|    | Report               |             |
| 2  | Payroll cost Centre  |             |
|    | Report               |             |
|    |                      |             |
| 3  | Pay-slip             |             |
|    |                      |             |
|    |                      |             |
| 4  | Pay History Report   |             |
|    |                      |             |
| -  | Devellisterne Demont |             |
| 5  | Pay History Report   |             |
|    | Excel                |             |
| 6  | CDE Varianco         |             |
| 0  |                      |             |
|    |                      |             |
|    |                      |             |

#### **External Reports**

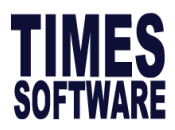

The External Reports could be access by select Payroll Reports and then selecting External Reports:

| Internal Reports           | •  |                      |    |
|----------------------------|----|----------------------|----|
| External Reports           | ÷  | Bank/Cash/Cheq       | ۲  |
| Management Reports         | ×. | Bank Diskette Export |    |
| Advance Management Reports | •  | CPF                  | ×. |
| Quick Employee List        | •  | SDF/FWL              |    |
| Leave Reports              | •  | Labour Market Survey |    |
| Graphical Analysis         | L  |                      |    |
| Gross Rate Pay Report      |    |                      |    |

# Table 14

Fill in the definition of the **Item** in the **Description** column based on what the trainer had taught.

| No | Function                | Description |
|----|-------------------------|-------------|
| 1  | Bank/Cash/Cheq          |             |
| 2  | Bank Diskette<br>Export |             |
| 3  | CPF LINE                |             |
| 4  | CPF PAL                 |             |
| 5  | Labour Market<br>Survey |             |

# Appendix RATE OF PAY

#### **Basic Rate of Pay**

All remuneration except:

- a. Overtime payments
- b. Bonus/AWS
- c. Reimbursement of expenses
- d. Productivity incentive payment
- e. Any allowance however described

#### Basic Rate of Pay is used to Calculate:

- Payment of overtime work
- Salary for work on Public holidays/Rest days

#### **Gross Rate of Pay**

All remuneration including allowances except:

- a. Overtime payments
- b. Bonus/AWS
- c. Reimbursement of expenses
- d. Productivity incentive payment
- e. Travelling, food and housing allowances

#### Gross Rate of Pay is used to calculate:

Salary for public holidays

Notice pay and other approved paid leave (e.g Annual leave, Maternity leave, Marriage leave and Hospitalisation leave)

#### 1. Overtime (Section 38)

12 x monthly basic rate of pay 52 x 44 hours (Hours/years)

#### 2. Rest Day (Section 37)

 12 x monthly basic rate of pay 52 x number of working days in a week
 Public Holiday (Section 42) 12 x monthly basic rate of pay
 (Working days/weeks)

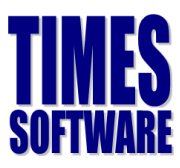

52 x number of working days in a week

- Annual Leave (Section 43)

   <u>12 x monthly basic rate of pay</u>
   <u>52 x number of working days</u>
   (Working days/weeks)
   in a week
- 5. Computation of salary for incomplete month's work and no pay leave (Section 20A) Monthly Gross Rate of Pay

Number of Working Days in x a Month Number of actual days worked in a (Working days/month)

**Note**: In calculating the number of days actually worked by an employee in a month, any day on which an employee is required to work for 5 hours or less under his contract of service shall be regarded as half a day

#### 6. Termination of contract without notice

12 x monthly basic rate of pay 52 x number of working days in a week (Working days/month)

- **7. Basic rate of pay** means the total amount of money (including wage adjustments and increments) to which an employee is entitled under his contract of service but does not include:
  - a) Additional payments by way of overtime payments;
  - b) Additional payments by way of bonus payments or annual wage supplements;
  - c) Any sum paid to the employee to reimburse him for special expenses incurred by him in the course of his employment;
  - d) Productivity incentive, incentive payments; and
  - e) Any allowance however described,

The basic rate of pay for one day is to be calculated according to the following formula:

12 x monthly basic rate of pay 52 x number of working days in a week

(Working days/month)

8. Gross rate of pay means the total amount of money including allowances to which an employee is entitled under his contract of service but does not include:

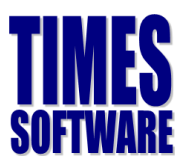

- a) Additional payments by way of overtime payments;
- b) Additional payments by way of bonus payments or annual wage supplements;
- c) Any sum paid to the employee to reimburse him for special expenses incurred by him in the course of his employment;
- d) Productivity incentive, incentive payments; and
- e) Travelling food and housing allowances,

The gross rate of pay for one day is to be calculated according to the following formula:

12 x monthly basic rate of pay 52 x number of working days in a week

(Working days/month)

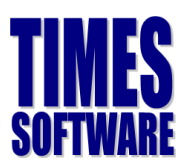

# What are CPF wages?

Wages are remuneration due or granted to an employee in respect of employment. Wages can be defines as *Ordinary Wages* and *Additional Wages*.

#### **Ordinary Wages**

These are wages due and granted to an employee in respect of employment in that month and payable before the due date for payment of CPF contributions for that month. Examples are allowances, overtime payment, etc.

#### Additional Wages

These are wages not granted wholly or exclusively for that month. Examples are bonus, leave pay and other payments made at intervals of more than a month, etc.

### COMMON MISTAKES MADE BY EMPLOYERS

|    | Common Mistakes                                                                                                    | Explanation                                                                                                    | Is CPF Payable?                           |
|----|----------------------------------------------------------------------------------------------------|----------------------------------------------------------------------------------------------------|-------------------------------------------|
| 1. | Allowances and incentives, e.g. food<br>allowance, transport allowance for<br>non-official travelling, good attendance<br>and cash incentives | These are wages as they form<br>part of the employees'<br>remuneration                                           | Yes<br>Ordinary Wage                      |
| 2. | Commission payments                                                                                                    | These are wages as they form<br>part of the employees'<br>remuneration                                           | Yes<br>Ordinary Wage /<br>Additional Wage |
| 3. | Employees who are on probation                                                                                                    | They are employees under a contract of service                                                                   | Yes<br>Ordinary Wage                      |
| 4. | National Servicemen on In-Camp<br>Training                                                                                                    | Under the NS Enlistment Act,<br>the employer has to pay CPF<br>on the wages given by<br>MINDEF                   | Yes<br>Ordinary Wage                      |
| 5. | Part time/casual employees, and new employees                                                                                                 | They are employees under a contract of service                                                                   | <b>Yes</b><br>Ordinary Wage               |
| 6. | Payments for overtime worked                                                                                                    | These are wages as they form<br>part of the employees'<br>remuneration                                           | Yes<br>Ordinary Wage                      |
| 7. | Permanent Resident (PR) employees                                                                                                    | They are employees under a<br>contract of service.<br>Exemption is only for foreign<br>employees who are not PRs | Yes<br>Ordinary Wage                      |

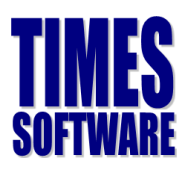

### Additional Notes

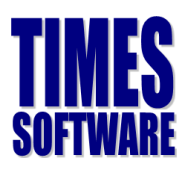

### Additional Notes

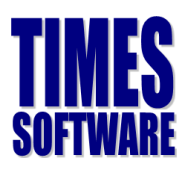

### Additional Notes